### **Important Safety Information**

Narning

This means danger. It means that the

To prevent the risk of harm to the user or damage to equipment, please read this information before installing or repairing the phone. "Caution" and "Warning" :

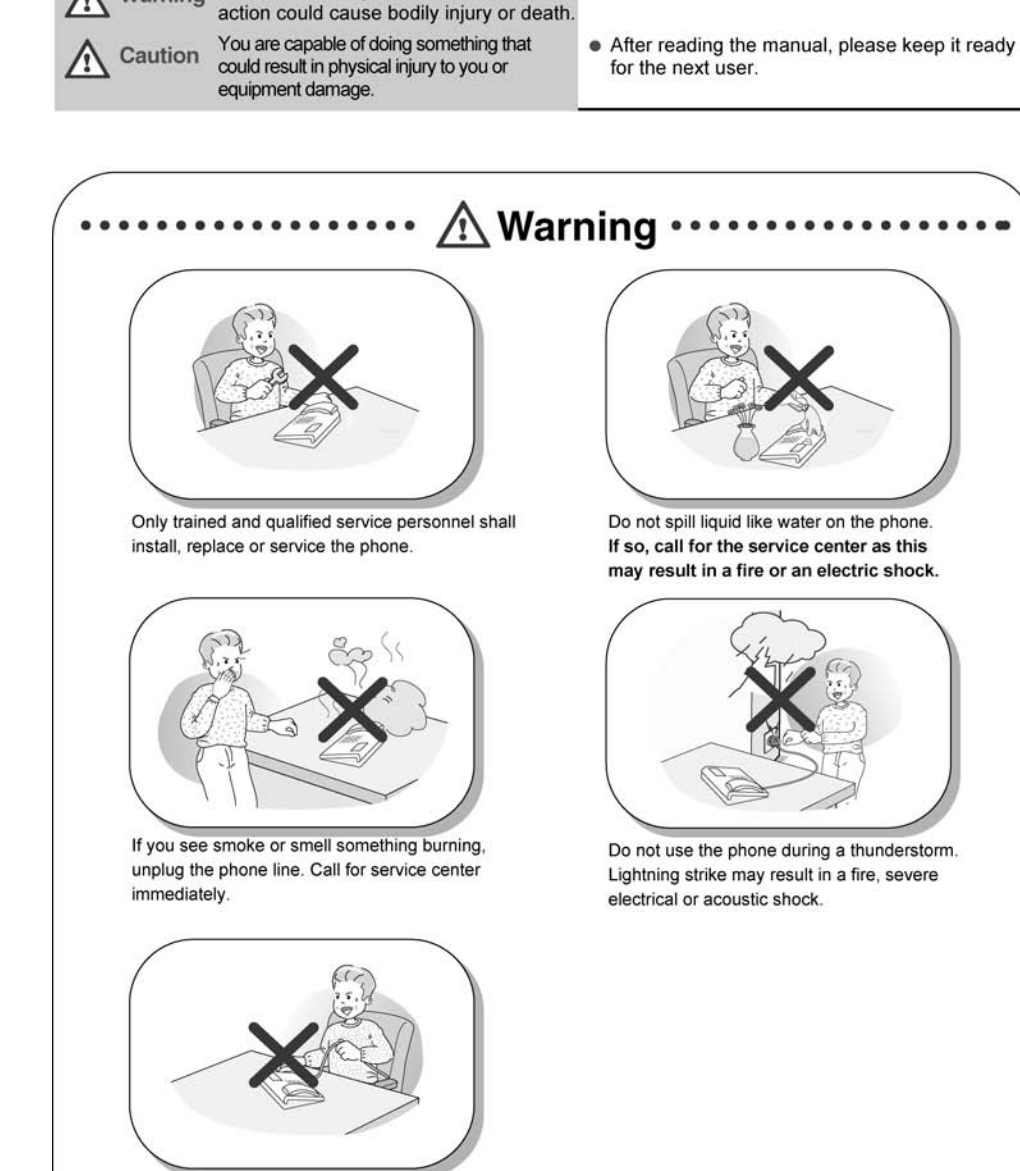

Do not tug the power cord or the phone line. This may result in a fire, an electric shock or equipment damage.

\* The above picture may different from actual products.

## Important Safety Information

\land Caution

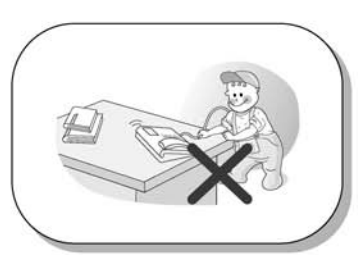

Ensure that children do not pull on phone cords. This may injure children or result in equipment damage.

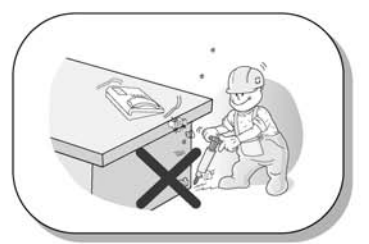

Avoid placing the phone in an area that is dusty, damp or subject to vibration.

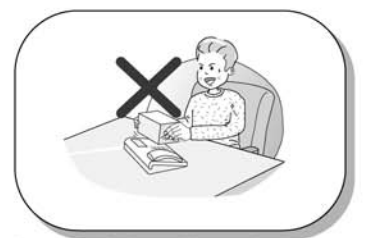

Do not put the heavy things on the phone.

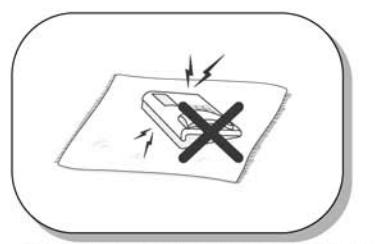

Static electricity discharge will damage electronic components.

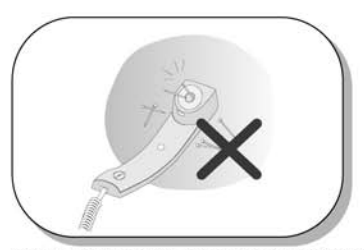

The ear-piece houses a magnetic device which may attract pins or small metal objects. Keep handset clear of such objects and check before use.

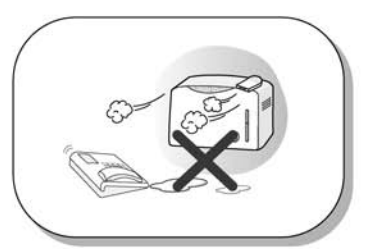

Choose a site that is dry and well ventilated.

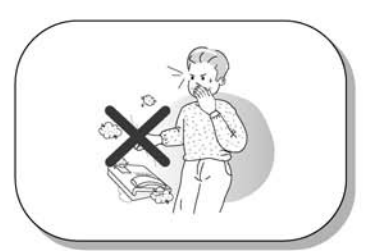

Do not drop or throw the phone.

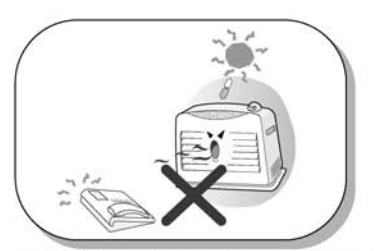

Keep out of direct sunlight and away from heat.

### **Important Safety Information**

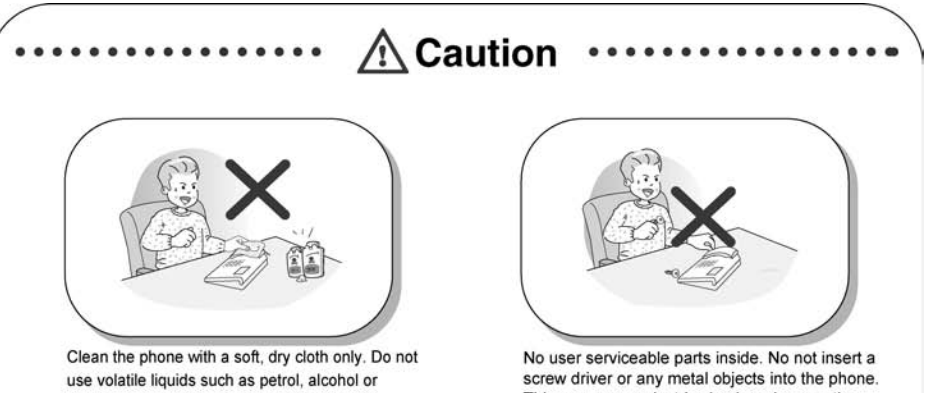

acetone as this may cause a fire or result in discoloration or damage to plastics. Do not clean with wax or silicon products as these may enter the equipment and cause operation to become unreliable.

This may cause electric shock or damage the equipment and will render the warranty void.

## Table of Contents

| Getting Started                                                |    |
|----------------------------------------------------------------|----|
| LDP-7000 Series Model 7016D & 7024D                            |    |
| Input / Output Devices and Button                              |    |
| Cable Connection                                               | 4  |
| ADP (Additional Device Port                                    | 5  |
| Placing or answering a call                                    |    |
| 1 Placing a call                                               |    |
| 2. Answering a call                                            | 7  |
| 3 Soft Button & Navigation Button                              |    |
| Basic Function                                                 |    |
| 1. Idle                                                        |    |
| 1.1 Pickup                                                     |    |
| 1.2 Conference                                                 |    |
| 1.3 Redial                                                     |    |
| 2. Off Hook                                                    |    |
| 3. Intercom Dialing                                            |    |
| 4. Intercom Ring Back                                          |    |
| 5. Intercom Busy                                               |    |
| 6. Intercom Do Not Disturb                                     |    |
| 7. Intercom Dialing Error                                      |    |
| 8. Intercom Receiving                                          |    |
| 9. Intercom Talk                                               | 13 |
| 10. CO Dialing                                                 |    |
| 10.1 Manual Dialing                                            |    |
| 10.2 Speed Dialing                                             |    |
| 11. CO Line Busy                                               |    |
| 12. CO Talk                                                    |    |
| 13.Two way Recording                                           |    |
| 14.Checking Voice mail messages                                |    |
| 15.Paging                                                      |    |
| 16.Call Forward                                                |    |
| 16.1 Follow-me Forward                                         |    |
| 16.2 Unconditional, Busy, No Answer, Busy/No answer Forward    |    |
| 16.3 Unconditional, No Answer Off-net Forward with speed bin   |    |
| 16.4 Unconditional, No Answer Off-net Forward telephone number |    |
| 17.Flexible Button Program                                     |    |
| 18.Park a call and Retrieve a Parked call                      |    |
| 19. Name Display On my phone                                   |    |
| 20. Barge-In Monitor                                           |    |
| 21.Use my voice mail(VMIU card required)                       |    |
| 22.Call Back                                                   |    |

## Table of Contents

| 23.Camp on                   |    |
|------------------------------|----|
| 24.Voice over                |    |
|                              | 20 |
| 1 Received Call              |    |
| 2 Dialed Call                | 20 |
| 3 Lost Call                  |    |
| 3.1 Answer                   |    |
| 3.2 Del Cur (Delete Current) | 22 |
| 3 3 Del All (Delete All)     |    |
| 3.4 Save                     |    |
| 3.5 Name/Tel                 | 23 |
| Menu                         | 24 |
| 1 Basic Program              |    |
| 1 1 Station name program     |    |
| 1 2 Ring program             |    |
| 1 2 1 Select Ring            |    |
| 1 2 2 Select melody          | 27 |
| 1.3 Mode (H/T/P) Program     |    |
| 1 4 Password Program         | 29 |
| 1.4.1 Password Register      |    |
| 1.4.2 Password Change        |    |
| 1.5 Language Program         |    |
| 1.6 ENBLOCK Mode Program     |    |
| 2. Advanced Program          |    |
| 2.1 Wake up Program          |    |
| 2.1.1 Setting                |    |
| 2.1.2 Canceling              |    |
| 2.2 Pre-selected MSG PGM     |    |
| 2.2.1 Select the MSG PGM     |    |
| 2.2.2 Canceling/ Changing    |    |
| 2.3 Station COS Program      |    |
| 2.3.1 COS Down Mode          |    |
| 2.3.2 Restoring COS Mode     |    |
| 2.3.3 Walking COS Mode       |    |
| 2.4 SPK/Headset Program      |    |
| 2.5 EAR MIC Program          |    |
| 3. Speed Program             |    |
| 4. Mobile Extension PGM      |    |
| 4.1 Mobile-EXT. NUM PGM      |    |
| 4.2 Mobile-EXT Enable        |    |
| 5. Conference Room PGM       |    |
| 5.1 Create CONF Room         |    |
| 5.2 Delete CONF Room         |    |

## Table of Contents

| 6. Hot Desk Program                        | 43 |
|--------------------------------------------|----|
| 6.1 Hot Desk Log in                        | 43 |
| 6.2 Hot Desk Log out                       | 44 |
|                                            |    |
| Phone Book                                 | 45 |
| 1. Dial By ICM Name                        | 45 |
| 2. Dial By STA SPD name                    | 46 |
| 3. Dial By SYS SPD Name                    | 46 |
|                                            |    |
| Attendant Function                         | 47 |
| 1.Set or Change the DATE/TIME              | 47 |
| 2.Change DATE Format                       | 47 |
| 3.Attendant intrusion                      | 47 |
| 4. Overriding an Extension in DND Mode     | 48 |
| 5.Setting DAY/NIGHT/WEEKEND Mode           | 48 |
| 6.Storing System Dials                     | 49 |
| 7.Changing Temporary COS(Class of service) | 49 |
| Entering characters                        | 50 |
|                                            | 50 |
| Glossary of Terms                          | 51 |

#### LDP-7000 Series, Model 7016D & 7024D

LDP-7016D/7024D are advanced, user-friendly digital keysets, offering the convenience of 3 soft buttons and a navigation key.

- Features
  - -.Trendy and Stylish LDP Family design
  - -.Multi Level 3 Line LCD (3 x 24)
  - -.16 or 24 Flexible buttons with dual-color LED's
  - -.Additional Device Port (ADP) for SLT or FAX
  - -.Call Log Feature
  - -.Call Recording Feature 7024D only (Optional USB Module).
  - -.Hands-Free Solution 7024D only (Optional Blue- Tooth Module).
  - -.Wall Mountable (Bracket Optional)

#### LDP-7016D

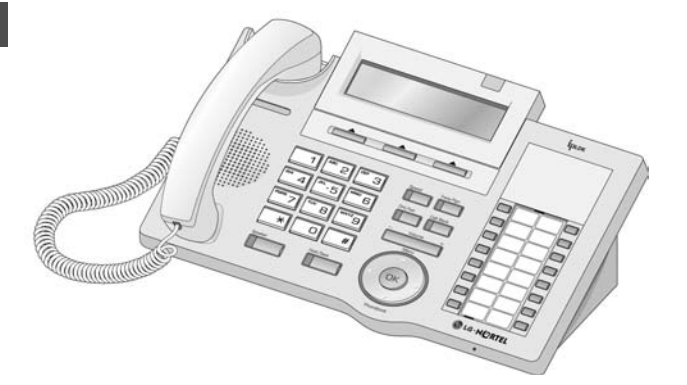

LDP-7024D

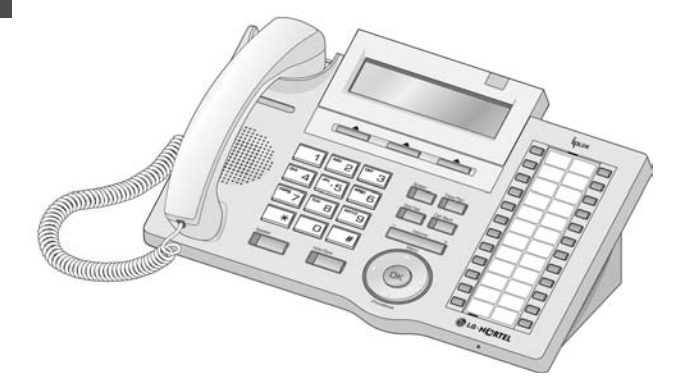

#### Input / Output Devices and Buttons

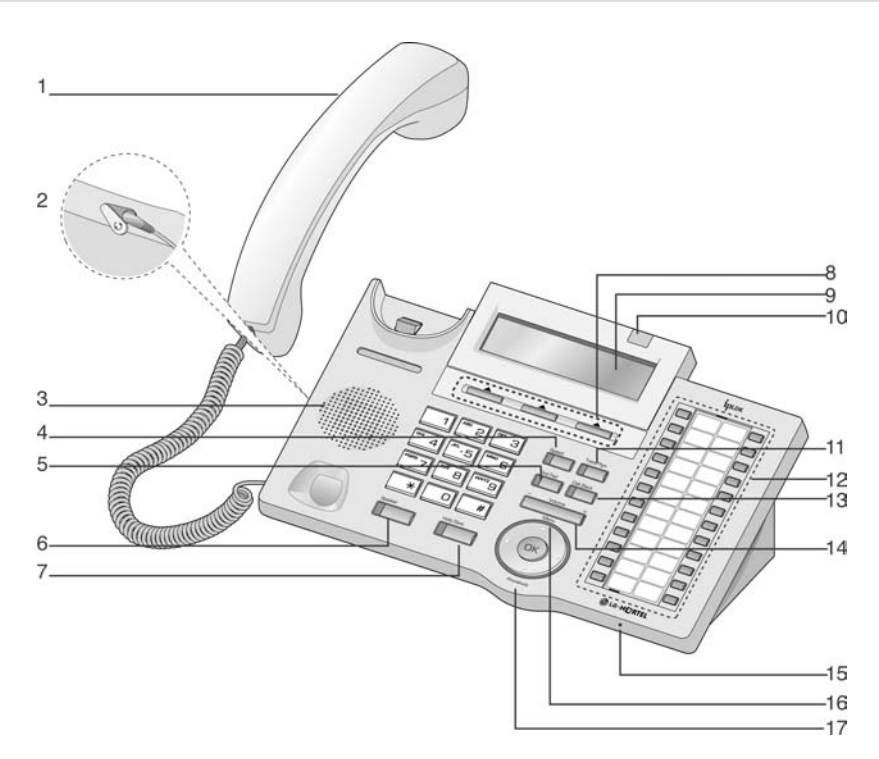

#### 2 **Earphone-Jack Socket** (Ear/Mic Mode) 3 Speaker **Speed Button** 4 **Dnd/Fwd Button** 5 6 **Speaker Button** 7 Hold/Save Button 8 **3 Soft Button** LCD Display 9

Handset

1

10 Visual Ringing LED 11 Trans/Pgm Button 12 Flexible Button (Loop Button) 13 **Call back Button** 14 Volume Button Hands-free Microphone 15 16 Menu Button 17 **Phonebook Button** (Same operate as 'Speed')

| 1  | Handset               | Used for handset call.                                                                                                    |
|----|-----------------------|----------------------------------------------------------------------------------------------------|
| 2  | Earphone-Jack Socket  | Used to connect optional headset to the phone.                                                                                                    |
| 3  | Speaker               | Outputs tones and voice.                                                                                                    |
| 4  | Speed Button          | Used to access speed dialing, speed programming, save number redial, and last number redial.                                                            |
| 5  | DND/Fwd Button        | The DND (Do Not Disturb) feature blocks all incoming calls. When DND is active, the red LED in this button is illuminated.                              |
|    |                       | It is also used to activate call forward, e.g. to another station or voicemail. When call forward is activated, the red LED flashes.                    |
| 6  | Speaker Button        | Speaker toggles the speakerphone state, and the red LED is illuminated when the speakerphone is active.                                                 |
| 7  | Hold/Save Button      | This button is used to put a call on hold or save information when programming.                                                                         |
| 8  | 3 Soft Buttons        | Used in conjunction with fixed and flexible features, and the function changes in relation to call progress, as indicated on the LCD display.           |
| 9  | LCD Display           | Displays information about telephone status, dialing directories, and test message information.                                                         |
| 10 | Visual Ringing LED    | Illuminates when the phone is ringing.                                                                                                    |
| 11 | Trans/PGM Button      | This button is used to initiate a call transfer (TRS) or to enter programming mode (PGM)                                                                |
| 12 | Flexible Button       | Some flexible buttons are pre-programmed in the system for line appearances, loop functions etc. The remaining flexible buttons can be user-programmed. |
| 13 | Call back Button      | A station can initiate a call back request to a busy station. Once that station becomes idle, the initiating station is signaled.                       |
| 14 | Volume Button         | The volume button adjusts the audio levels for ringing, handset and speakerphone functions.                                                             |
| 15 | Hands-free Microphone | Microphone is used for hands-free speakerphone function.                                                                                                |
| 16 | Menu Button           | The menu button is used to move to the desired option(Dial, MSG, Program), and to select the next screen when indicated by an arrow on the LCD display. |
| 17 | Phonebook Button      | Used to access speed dialing, save number redial, and last number redial, and to access flexible button programming.                                    |

#### **Cable Connection**

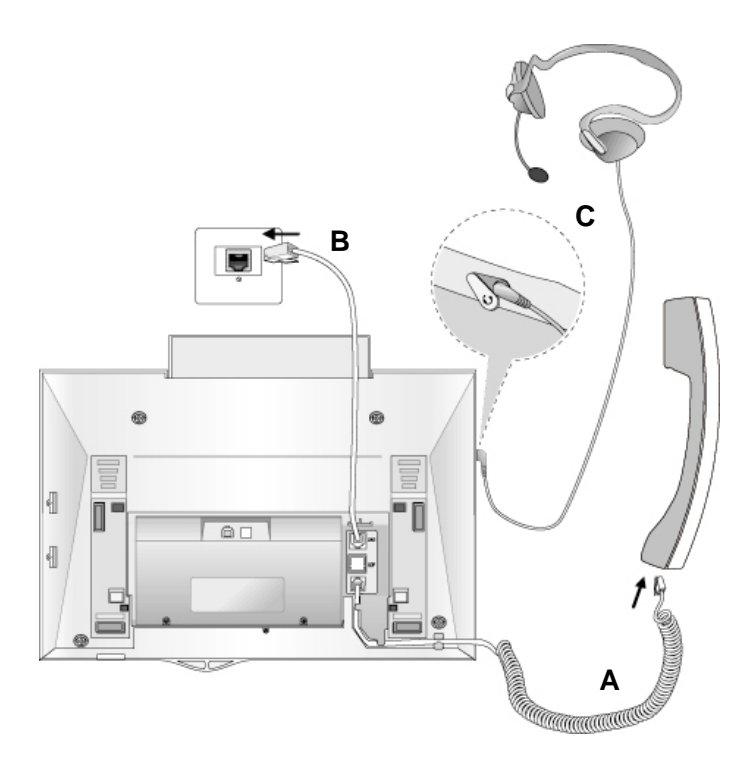

#### Cable connections

- A Connect the telephone cord (curly cord) to the handset and the other end to the handset jack at the bottom of the telephone.
- **B** Connect the line cable to the port at the bottom of telephone and the other end to the wall socket.
- **C** Connect the Headphone to the headphone jack on the left side of the telephone. (As viewed from the front.)

#### **ADP (Additional Device Port)**

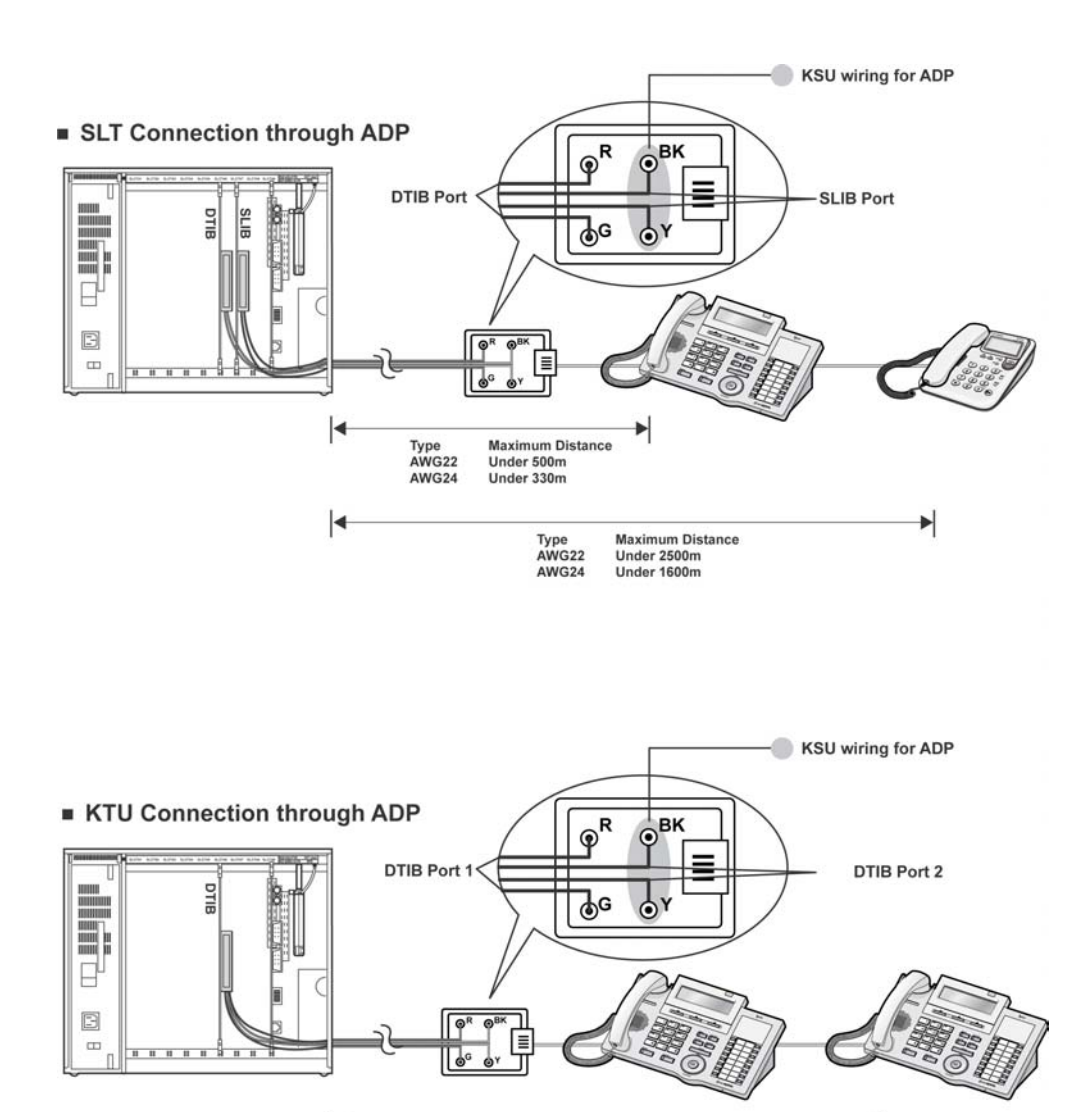

Type AWG22

AWG24

Maximum Distance Under 500m

Under 330m

### **ADP (Additional Device Port)**

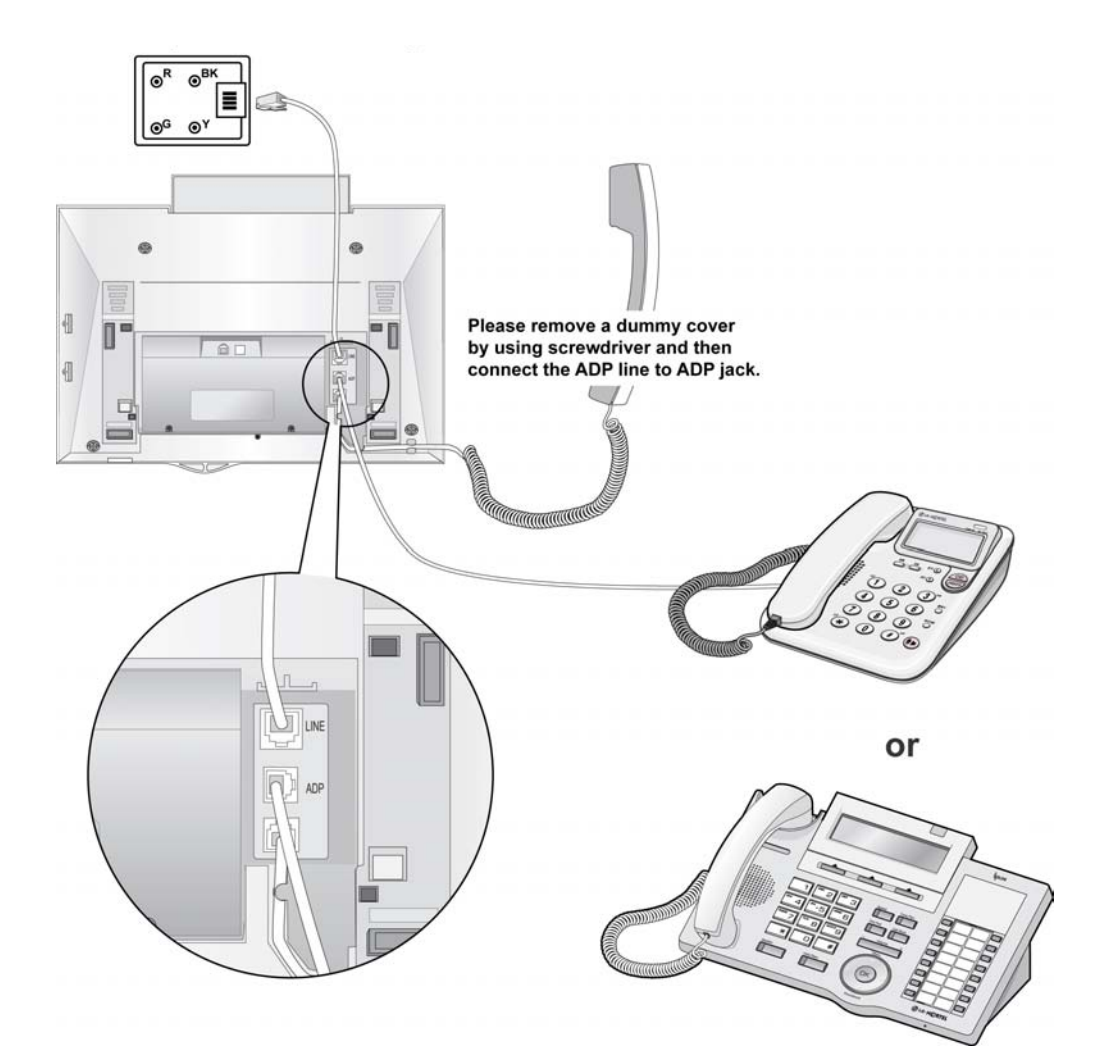

#### 1. Placing a Call

#### ICM Line

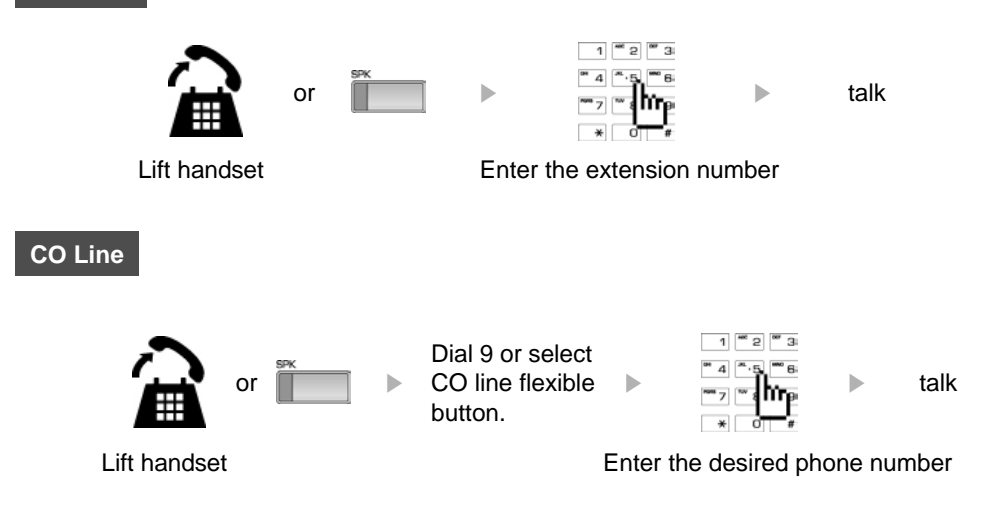

#### 2. Answering an Outside Call

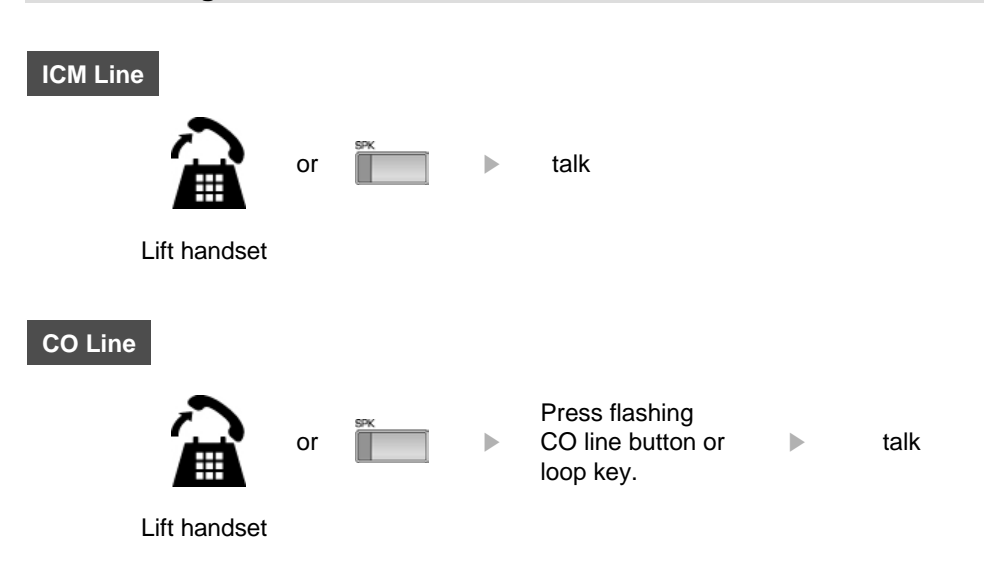

### **3 Soft Buttons & Navigation Button**

#### **3 Soft Button**

The 3 Soft Buttons are located on the bottom of the LCD display. The function of each button changes, subject to call status and progress. The current functions are displayed on the LCD screen, directly above each button. For example, if the user calls a busy extension, busy tone will be heard and the busy status displayed. The LCD screen will display the busy message along with the different options available - "Message Wait", "Camp-On" and "Flash". By pressing the relevant button the desired feature is activated.

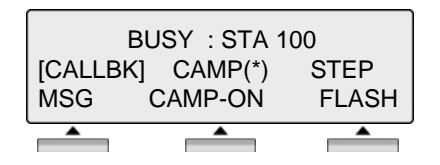

#### **Navigation Button**

In some instances, more than 3 current functions are available to the user, and this is indicated by the appearance of a left ( $\leftarrow$ ) or right ( $\rightarrow$ ) arrow in the LCD screen, (see below). By pressing the navigation key (located below the volume button), in the direction corresponding to the arrow, any additional functions will be displayed.

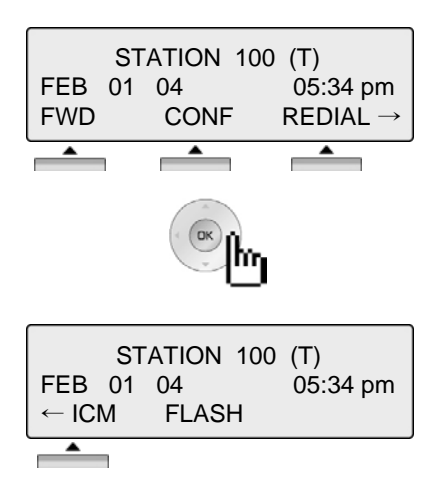

By pressing one of the 3 soft buttons you are able to select the indicated function. For instance, if you want to select call pickup (as shown below), press the first button on the left. If there are more than three functions available at any point, an arrow will be displayed on the LCD display. Use the navigation key to move the next or previous screen to display additional functions.

#### 1. Idle

3 Soft Buttons are located below the LCD display.

| FEB 01 | 04   | 05:34 pm |
|--------|------|----------|
| PICKUP | CONF | REDIAL   |
| PICKUP |      | REDIAL   |

**PICKUP** : press to pickup a call ringing within the same pickup group.

**CONF** : press to initiate & activate a conference.

**REDIAL** : press to redial last number called.

#### 1.1 Pickup

A station can pickup a call ringing to an unattended station within the same pickup group by using the pickup procedure.

\* Refer to ipLDK system & ipLDK system programming manual.

| STATION 100 (T)<br>FEB 01 04 05:34 pm<br>PICKUP CONF REDIAL                                                                                       | Press [PICKUP] button. |
|----------------------------------------------------------------------------------------------------|------------------------|
| $\begin{tabular}{ c c c c c } \hline CALL TO STA 104 PICKED UP \\ FROM 101 & 05:37 pm \\ TRANS & CONF & MUTE \rightarrow \\ \hline \end{tabular}$ | Talk                   |

#### **1.2 Conference**

CALL TO STA 100 FEB 01 04 05:34 pm MSG FLASH Dial the desired station number. (e.g.100) Station 100 answers the call.

| CALL TO<br>FEB 01<br>TRANS | STA 100<br>04<br>CONF | 05:34 pm<br>MUTE |
|----------------------------|-----------------------|------------------|
|                            |                       |                  |

CONFERENCE

CONF

FEB 01 04

FWD

05:34 pm

REDIAL →

Press [CONF] button.

Dial the phone number of the next desired station. (e.g.104)

| CALL TO S | TA 104 |         |
|-----------|--------|---------|
| FEB 01 04 |        | 05:34pm |
| MSG       | FLASH  |         |

Station 104 answers the call.

| CALL TO S  | TA 104 | 05:34 pm |  |
|------------|--------|----------|--|
| TRANS      | CONF   | MUTE     |  |
|            |        |          |  |
| CONFERENCE |        |          |  |

Press the [CONF] button twice.

|     | C  | CONF | ERENCE   |
|-----|----|------|----------|
| FEB | 01 | 04   | 05:34 pm |
| CON | F  |      | MUTE     |

A 3-party conference is now established.

#### 1.3 Redial

The last number dialed on an external call is automatically saved in the LAST Number& Redial (LNR) buffer Or Call Log Buffer.

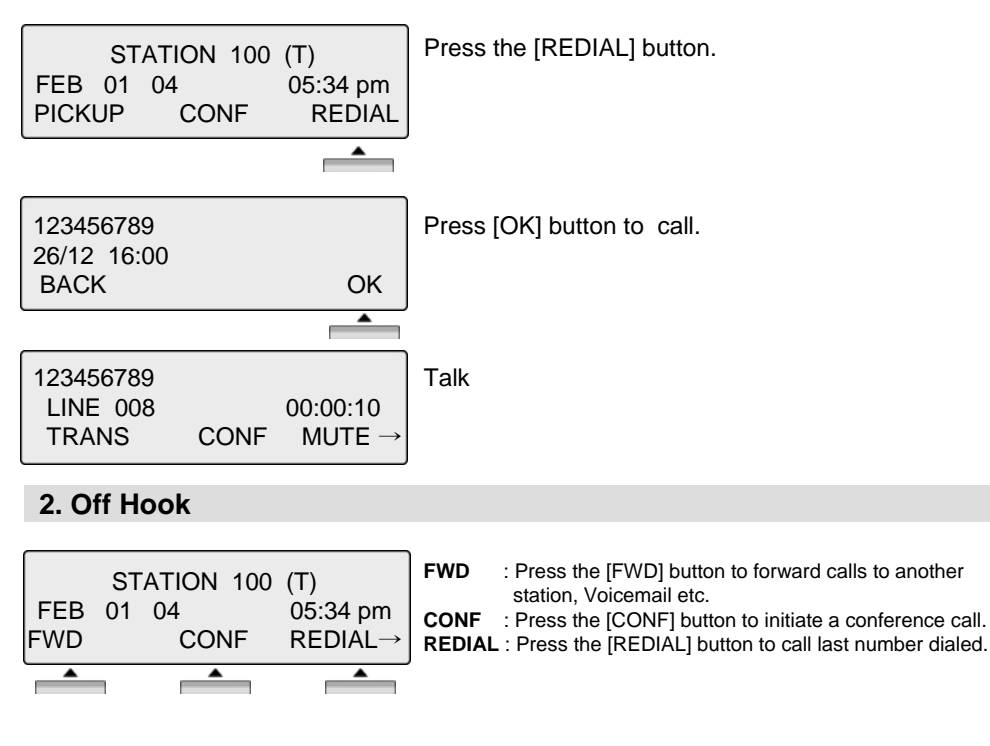

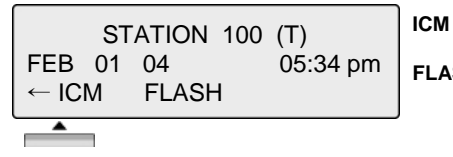

 

 ICM
 : If, while on a call, ICM call is received, press the [ICM] button to place 1<sup>st</sup> call on hold and answer 2<sup>nd</sup> call.

 FLASH
 : If you wish to terminate an ICM call and make another call, press [FLASH] to re-seize dial tone

#### 3. Intercom Dialing

|     | ST      | ATION | 100 | (T)      |
|-----|---------|-------|-----|----------|
| FEB | 01<br>ப | 04    |     | 05:34 pm |
|     |         |       |     |          |

**FLASH** : If you wish to terminate an ICM call and make another call, press [FLASH] to re-seize dial tone.

#### 4. Intercom Ring Back

| CALL TO<br>FEB 01<br>MSG | STA 100<br>04<br>FLASH | 05:34 pm | MSG<br>FLASH |
|--------------------------|------------------------|----------|--------------|
|                          |                        |          |              |

: Press to leave a your station number or message. : Press to disconnect the line and re-seize.

#### 5. Intercom Busy

| BUSY : STA 100<br>[CALLBK] CAMP ( * ) STEP<br>MSG CAMP-ON FLASH→ |  | MSG<br>CAMP-C<br>FLASH | <ul> <li>Press to leave your station number or message.</li> <li>Press to send a call waiting tone to a busy station (indicating that they have a call waiting).</li> <li>Press to disconnect the line and re-seize.</li> </ul> |  |
|------------------------------------------------------------------|--|------------------------|----------------------------------------------------------------------------------------------------|--|
|                                                                  |  |                        |                                                                                                    |  |

#### 6. Intercom Do Not Disturb

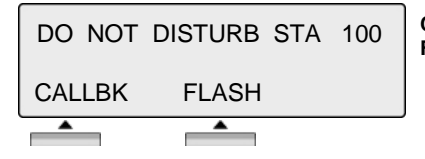

CALLBK : Press leave a call back request or message. FLASH : Press to disconnect the line and re-seize.

#### 7. Intercom Dialing Error

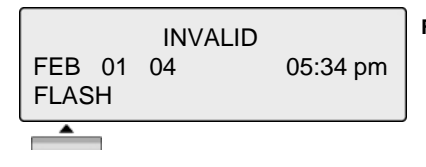

**FLASH** : Press to disconnect the line and re-seize.

#### 8. Intercom Receiving

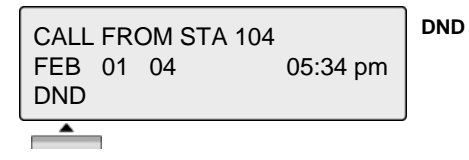

: Press to block all incoming calls. (Do Not Disturb)

#### 9. Intercom Talk

| CALL FRO<br>FEB 01<br>TRANS | OM STA 104<br>04<br>CONF | 05:34 pm<br>MUTE | ר<br>כ<br>ו |
|-----------------------------|--------------------------|------------------|-------------|
|                             |                          |                  |             |

- **TRANS** : Press to transfer an incoming call to another station. **CONF** : Press to initiate a conference call.
- MUTE : Press to mute the handset, speakerphone, or headset microphone. Press the [SPEAK] button to re- activate microphone.

#### 10. CO Dialing

The following CO access codes '9', individual CO access code can be changed by Admin Programming 107 depending on the user's needs.

#### **10.1 Manual Dialing**

| STATION 100 (T) |      | (T)                | Press programmed flexible button for CO.                                        |
|-----------------|------|--------------------|---------------------------------------------------------------------------------|
| LINE 08         |      | 00:00:03           | CO can be accessed by dialing CO access code 9 or individual<br>CO access code) |
| TRANS           | CONF | $MUTE \rightarrow$ | Dial telephone number.                                                          |

#### **10.2 Speed Dialing**

SPD\_NO LAST(\*) SAVE(#) DIAL\_BY\_NAME([SPEED]) SPEED Press [**SPEED]** button. Dial speed bin number.

| SPD_NO LAST(*) SAVE(#)<br>DIAL_BY_NAME([SPEED])<br>SPEED | Press <b>SPEED</b> to search speed dial by name. |
|----------------------------------------------------------|--------------------------------------------------|
|                                                          |                                                  |

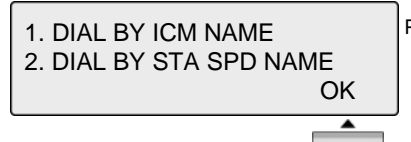

Press OK to enter DIAL BY STA / SYS SPD NAME.

#### 11. CO Line Busy

CO LINE 001 BUSY QUEUING ([CALLBK]) CALLBK CALLBK : If, after dialing '9' for a CO line, busy tone indicates no lines are available, press [CALLBK] to reserve a CO line.

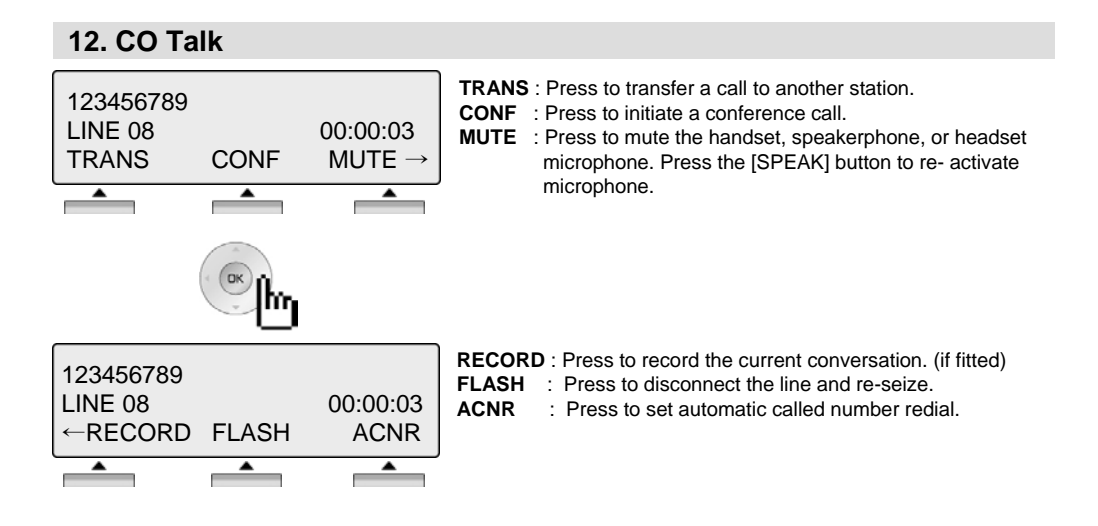

#### 13. Two way Recording

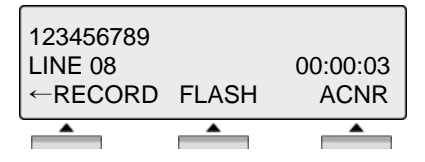

Press **RECORD** to record CO conversation on VMIB. or, Press programmed Two way record button. If Phone have Two way recording button, the LED is flashing while recording.

Two way record button PGM: [TRANS/PGM] + Flexible button + [TRANS/PGM] + 5 4

#### 14. Checking Voice mail messages

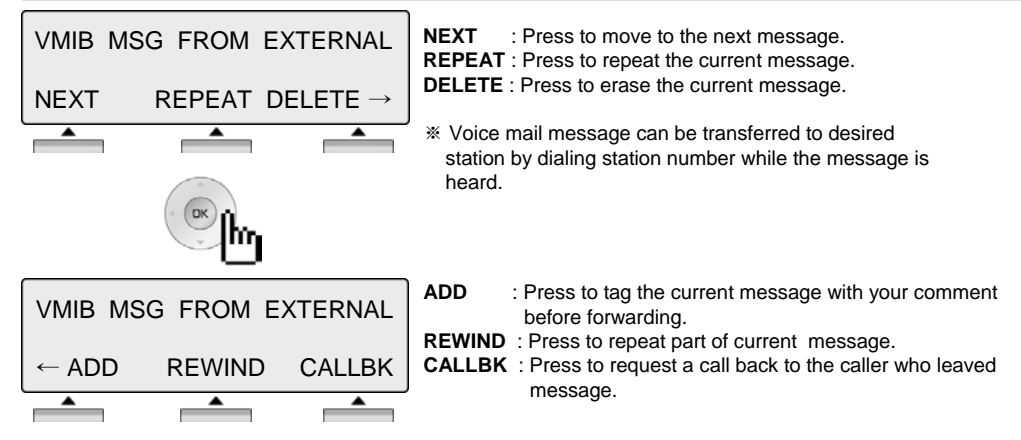

#### 15. Paging

You may receive announcements from other stations and/or external speakers. Stations are assigned to one or more of the **Internal Page Zones**. The system has one **External Page Zones** that are connected to external speakers.

| PAGE FROM | STA | 103 |         |
|-----------|-----|-----|---------|
| 20 AUG 04 |     |     | 11:51an |
| MEET ME   |     |     |         |
|           |     |     |         |

**MEET ME** : Press to answer a paging request.

#### 16. Call Forward

ENTER FORWARD TYPE ( 0 - 9 , # ) Press [ SPEAKER ] button. Press [ DND/FWD ] button.

#### 16.1 Follow-me Forward

FOLLOW-ME FORWARD ENTER STATION NO.

Enter Dial 0. Enter follow-me station number.

#### 16.2 Unconditional, Busy, No Answer, Busy/No answer Forward

UNCONDITIONAL FORWARD ENTER STA/HUNT/#(VMIB) STA : station number, HUNT : Hunt group, VMIB : #

#### 16.3 Unconditional, No Answer Off-net Forward with speed bin

FORWARD TO OFF-\_NET<br/>ENTER CO BTN/SPD-BINEnter off-net forward type.<br/>5: Unconditional<br/>Press desired CO button for off-net( This can be skipped.)<br/>Enter speed bin number.

#### 16.4 Unconditional, No Answer Off-net Forward with telephone number

FORWARD TO OFF-\_NET ENTER CO BTN/SPD-BIN Enter off-net forward type. 8: Unconditional 9: No answer Press desired CO button for off-net( This can be skipped.) Enter telephone number.

#### **17. FLEXIBLE BUTTON PROGRAM**

- Press the [TRANS/PGM] button
- Press the flexible button to be programmed
- Enter the desired feature code below table.
- Press the [HOLD/SAVE] button to save.
- \*) The following Numbering Plan code can be changed by Admin Programming 104-107, 109 depending on the user's needs.

| Function              | Code Number    | Function               | Code Number    |
|-----------------------|----------------|------------------------|----------------|
| Ring Type             | TRANS/PGM + 11 | LCD Display Language   | TRANS/PGM + 71 |
| Enblock mode          | TRANS/PGM + 14 | Background Music       | TRANS/PGM + 73 |
| Ear-Mic Headset       | TRANS/PGM + 17 | Register Station Name  | TRANS/PGM + 74 |
| ICM Ring              | TRANS/PGM + 18 | Speakerphone/Headset   | TRANS/PGM + 75 |
| CO Ring               | TRANS/PGM + 19 | Headset Ring Mode      | TRANS/PGM + 76 |
|                       |                | USB Always Record      | TRANS/PGM + 7* |
| COS Down              | TRANS/PGM + 21 | ,                      |                |
| COS RESTORE           | TRANS/PGM + 22 | Account Code           | TRANS/PGM + 80 |
| Walking COS           | TRANS/PGM + 23 | DID Call Wait          | TRANS/PGM + 81 |
| COS CHANGE            | TRANS/PGM + 24 | ICM Hold               | TRANS/PGM + 83 |
|                       |                | LOOP button            | TRANS/PGM + 84 |
| Auth. Code Register   | TRANS/PGM + 31 | Camp-on                | TRANS/PGM + 85 |
| Auth. Code Change     | TRANS/PGM + 32 | INTURSION              | TRANS/PGM + 86 |
| Mobile Ext Activation | TRANS/PGM + 34 | HUNT DND(group only)   | TRANS/PGM + 87 |
| Mobile Ext Hunt Call  | TRANS/PGM + 36 | KEY PAD FACILITY       | TRANS/PGM + 89 |
|                       |                | ACD STATUS(group only) | TRANS/PGM + 8* |
| Set Wake-up Time      | TRANS/PGM + 41 | PAGER CALL             | TRANS/PGM + 8# |
| Wake-Up Erase         | TRANS/PGM + 42 |                        |                |
| Conf- Room Activate   | TRANS/PGM + 43 | CONF button            | TRANS/PGM + 91 |
| Conf-Room Deactivate  | TRANS/PGM + 44 | CALLBK button          | TRANS/PGM + 92 |
| CALL COVERAGE         | TRANS/PGM + 45 | DND/FWD button         | TRANS/PGM + 93 |
| CALL COVERAGE FOR     | TRANS/PGM + 46 | FLASH button           | TRANS/PGM + 94 |
|                       |                | MUTE button            | TRANS/PGM + 95 |
| Set Pre-selected MSG  | TRANS/PGM + 51 | MON button             | TRANS/PGM + 96 |
| Set Customer MSG      | TRANS/PGM + 52 | REDIAL button          | TRANS/PGM + 97 |
| Station CLIR(Toggle)  | TRANS/PGM + 53 | DID RESTRICTION        | TRANS/PGM + 98 |
| Two way Record        | TRANS/PGM + 54 | DISA RESTRICTON        | TRANS/PGM + 99 |
| Call Log              | TRANS/PGM + 57 | USB CALL RECORD        | TRANS/PGM + 9* |
| -                     |                |                        |                |
| Record User Greeting  | TRANS/PGM + 61 |                        |                |
| Listen Time & Date    | TRANS/PGM + 62 |                        |                |
| Listen Station Number | TRANS/PGM + 63 |                        |                |
| Listen Station Status | TRANS/PGM + 64 |                        |                |
| Record Page MSG       | TRANS/PGM + 65 |                        |                |
| Erase User Greeting   | TRANS/PGM + 66 |                        |                |
| Erase Page MSG        | TRANS/PGM + 67 |                        |                |
| DVM Answer - Ring     | TRANS/PGM + 68 |                        |                |
| DVM Answer – Speaker  | TRANS/PGM + 69 |                        |                |
| DVM Record            | TRANS/PGM + 6* |                        |                |
| DVM Pause             | TRANS/PGM + 6# |                        |                |

#### **18. PARK A CALL AND RETRIEVE A PARKED CALL**

A call can be parked in a parking location and the call will be retrieved by dialing the location number. (The call can be picked up by other extension.)

- To park a call, Press [TRANS/PGM] and dial the Park Location(601-608).
- To retrieve a parked call at any station, Dial the Park Location (601-608).

#### **19. NAME DISPLAY ON MY PHONE**

Name can be displayed instead of station number.

- Press the [TRANS/PGM] button
- Dial "7 4"
- Enter your name (see Entering character table in page 58) For example to enter the name "JOHN"
- Press the [HOLD/SAVE] button

#### 20. Barge-In Monitor

Barge-in permits an authorized extension to intrude into other existing outside/internal calls. Between intruding extension and parties on initial calls a conference call is established.

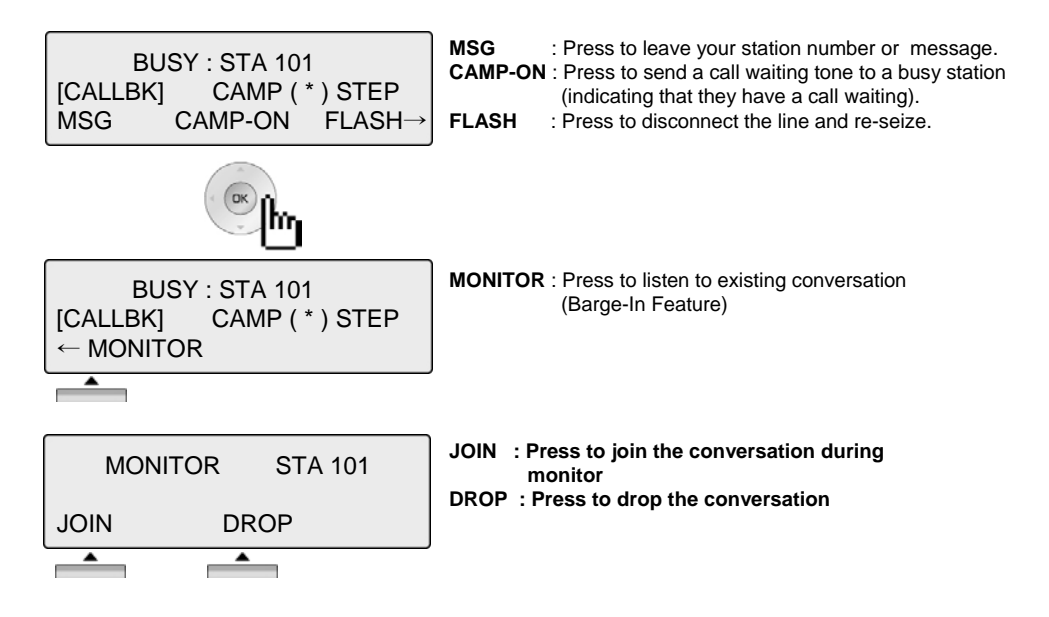

#### 21. USE MY VOICE MAIL(VMIB CARD REQUIRED)

When VMIB is installed, Voice mail service can be used.

#### To record a personal greeting,

- Press the [TRANS/PGM] button and dial "6 1".
- Press # to start recording.

#### To forward my phone to Voice Mail,

- Press the [SPEAKER] button
- Press the [DND/FWD] button
- Dial the type of forwarding you want:
  - . Dial "1" for Unconditional
  - . Dial "2" for Busy
  - . Dial "3" for No Answer
  - . Dial "4" for Busy and/or No Answer
- Dial "#"(confirmation tone will be heard if forwarding has been set).

#### To retrieve messages,

- When Voice message is leaved on the station, phone LCD will display as below.

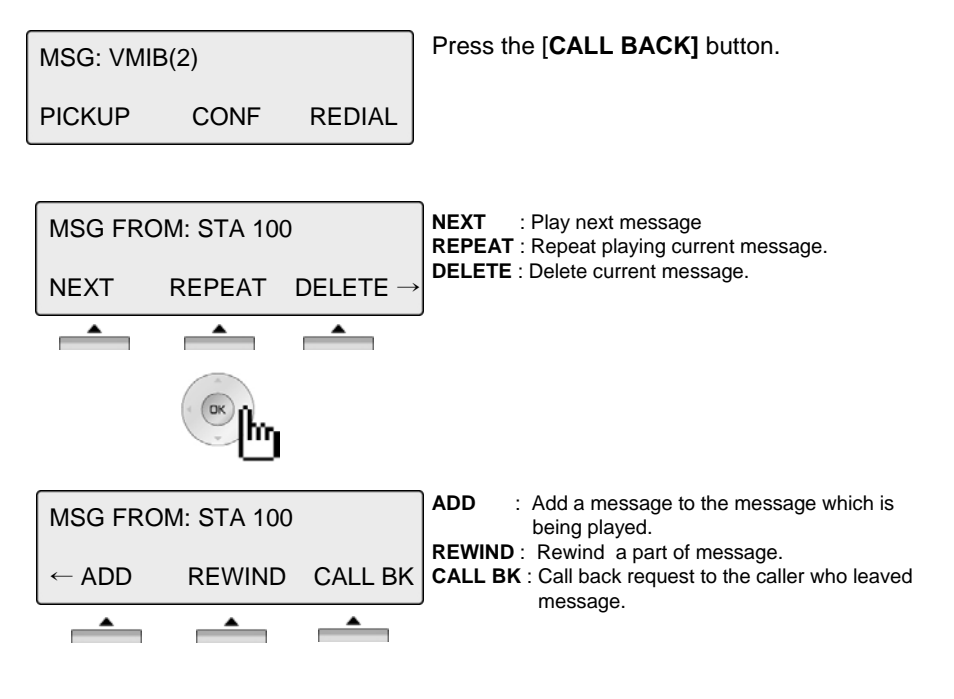

#### 22. CALL BACK

When a called station is in busy, call back can be requested.

| BUSY : STA 105<br>[CALLBK] CAMP(*) STEP<br>MSG CAMP FLASH → | MSG: Press to request call back.CAMP-ON: Press to send a call waiting tone to a busy station.FLASH: Press to disconnect the call and re-seize. |
|-------------------------------------------------------------|----------------------------------------------------------------------------------------------------|
|                                                             |                                                                                                    |

#### 23. CAMP ON

When a called station is in busy, camp-on can be requested.

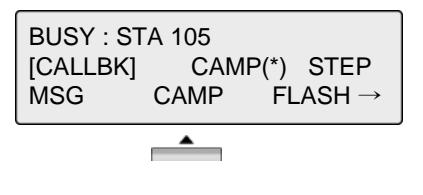

#### 24. VOICE OVER

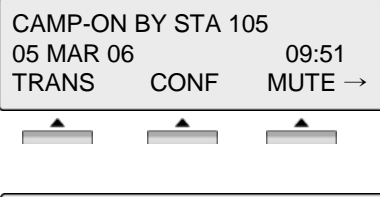

To answer the second(waiting) call, press flashing [HOLD/SAVE] button.

| VOICE OVER STA 101 |          |                    |  |  |  |
|--------------------|----------|--------------------|--|--|--|
| 05 MAR 0           | 6        | 09:51              |  |  |  |
| TRANS              | CONF     | $MUTE \rightarrow$ |  |  |  |
|                    | <b>^</b> |                    |  |  |  |

Whenever [HOLD/SAVE] button is pressed, call will be switched between first and second call.

The call log feature enables the LDP phone user to view a log of the last(15~50) incoming and outgoing CO calls. The user can scroll through the list of numbers stored, select the number and activate a redial to that number.

Call Log Button PGM : PGM + Flexible + PGM '57'

Press the [Call Log] button.

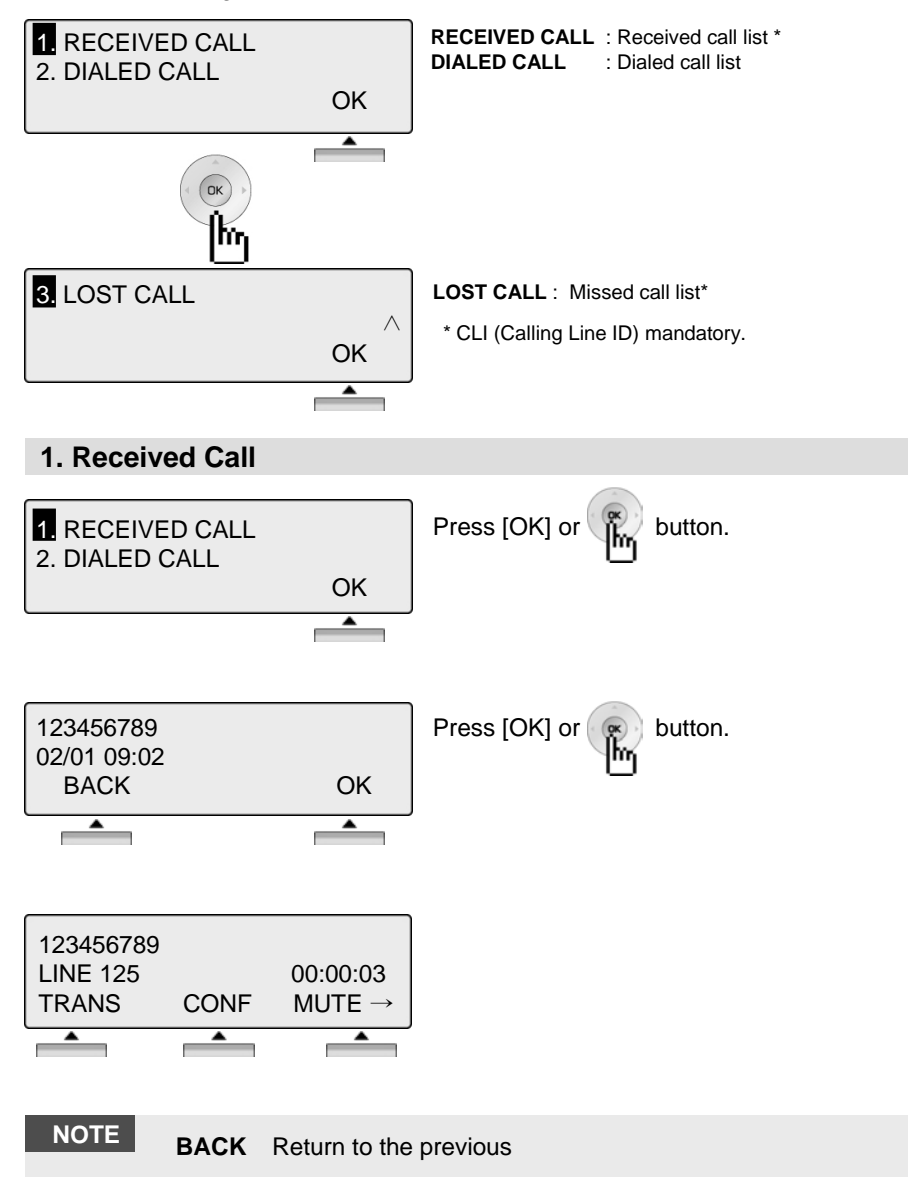

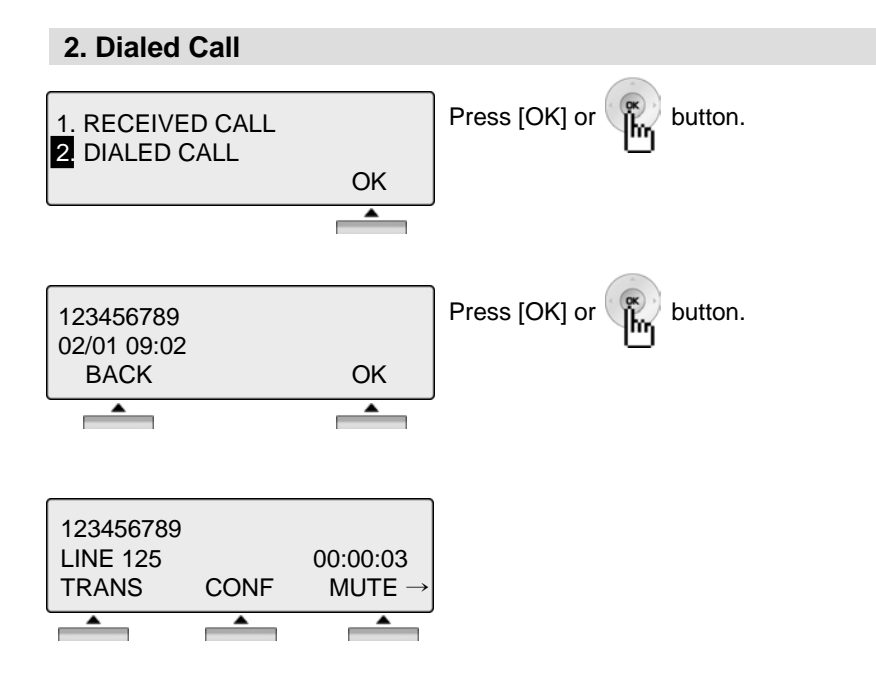

## NOTE BACK Return to the previous

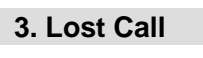

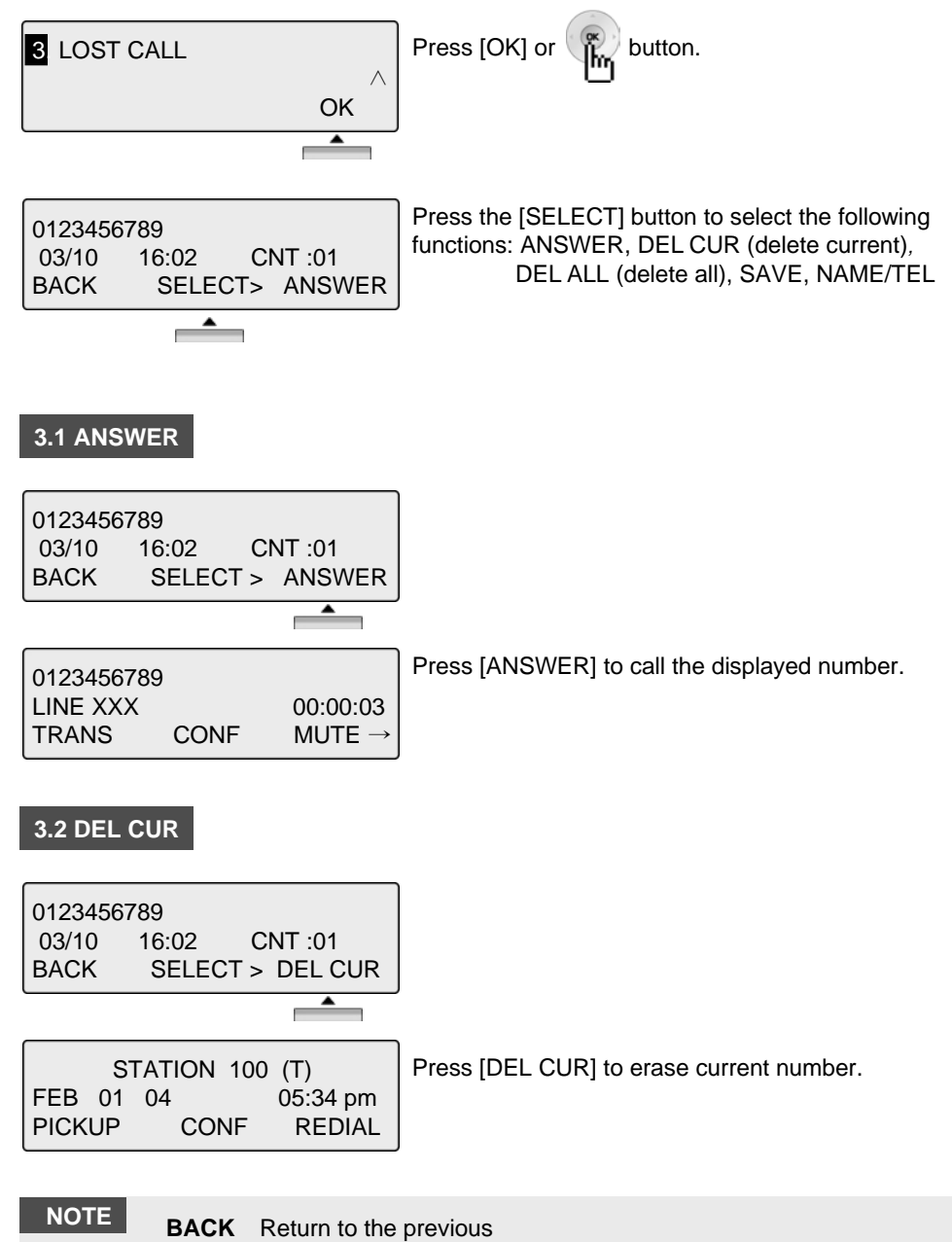

#### 3.3 DEL ALL

0123456789 14/07 16:02 CNT :01 BACK SELECT > DEL ALL

ALL CLI DELETE Press HOLD Key BACK SELECT > DEL ALL Press [SELECT] until [DEL ALL] appears in display. Press [DEL ALL] to initiate 'delete all' function.

Press the [HOLD] button to confirm 'delete all' function. All numbers are erased.

### 3.4 SAVE

| 0123456789<br>03/10 16:02<br>BACK SEL | CNT :01<br>.ECT > SAVE | To save CLI, press [SAVE] button. |
|---------------------------------------|------------------------|-----------------------------------|
|                                       |                        |                                   |
| ENTER SPD E                           | BIN NO (000)           | Press [HOLD] or the button,       |
| CLI M                                 | SG USED<br>LASH D-TONE | speed dial is registered.         |
|                                       |                        | <sup>J</sup> ※ See the page 48.   |

#### 3.5 NAME/TEL

| 0123456789<br>03/10 16:02 CNT :01<br>BACK SELECT > NAME/TEL | To check the name of the selected number, press the [NAME/TEL] button.                  |
|-------------------------------------------------------------|-----------------------------------------------------------------------------------------|
| EDWARD<br>03/10 16:02 CNT :01<br>BACK SELECT > NAME/TEL     | OR if a name is displayed, to check the associated number, press the [NAME/TEL] button. |

## NOTE BACK Return to the previous

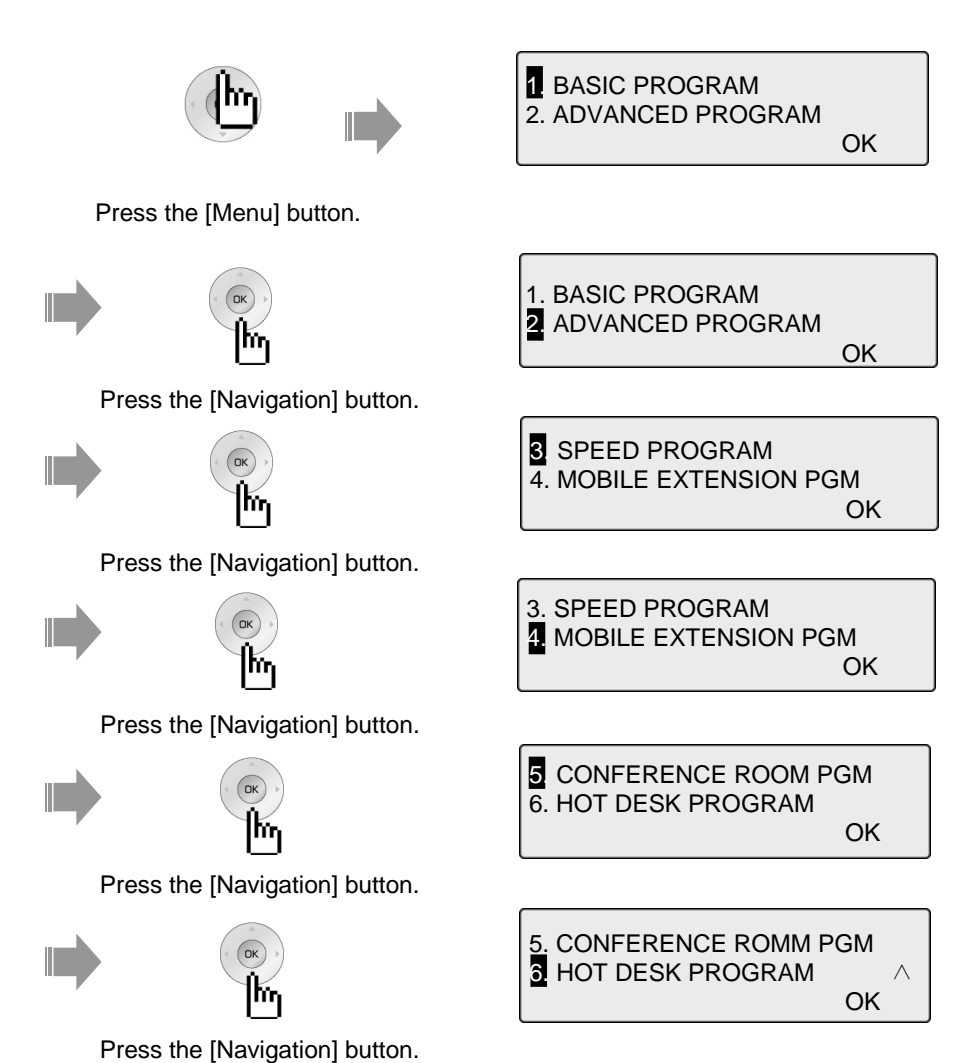

#### **1. BASIC PROGRAM**

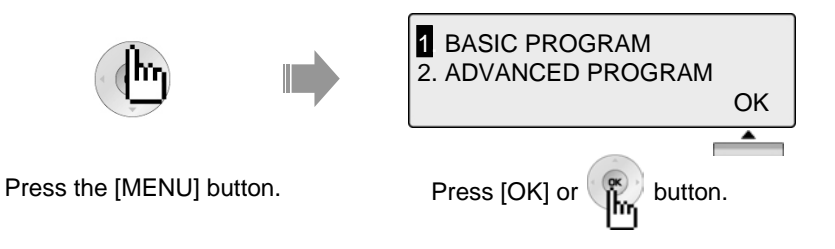

#### **1.1 STATION NAME PROGRAM**

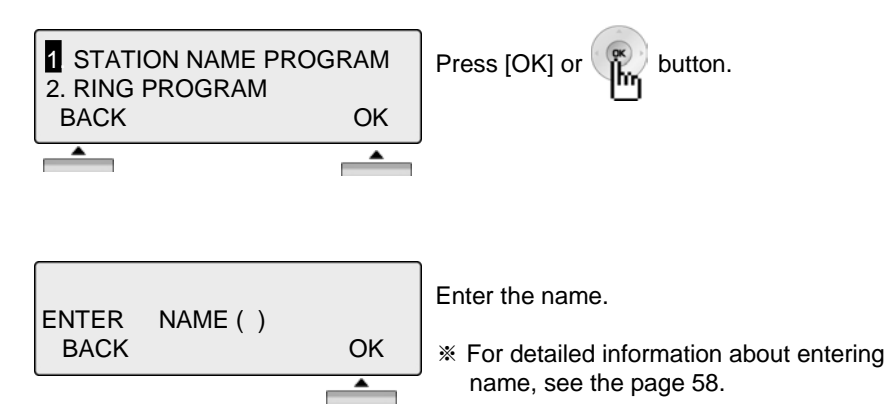

#### **1.2 RING PROGRAM**

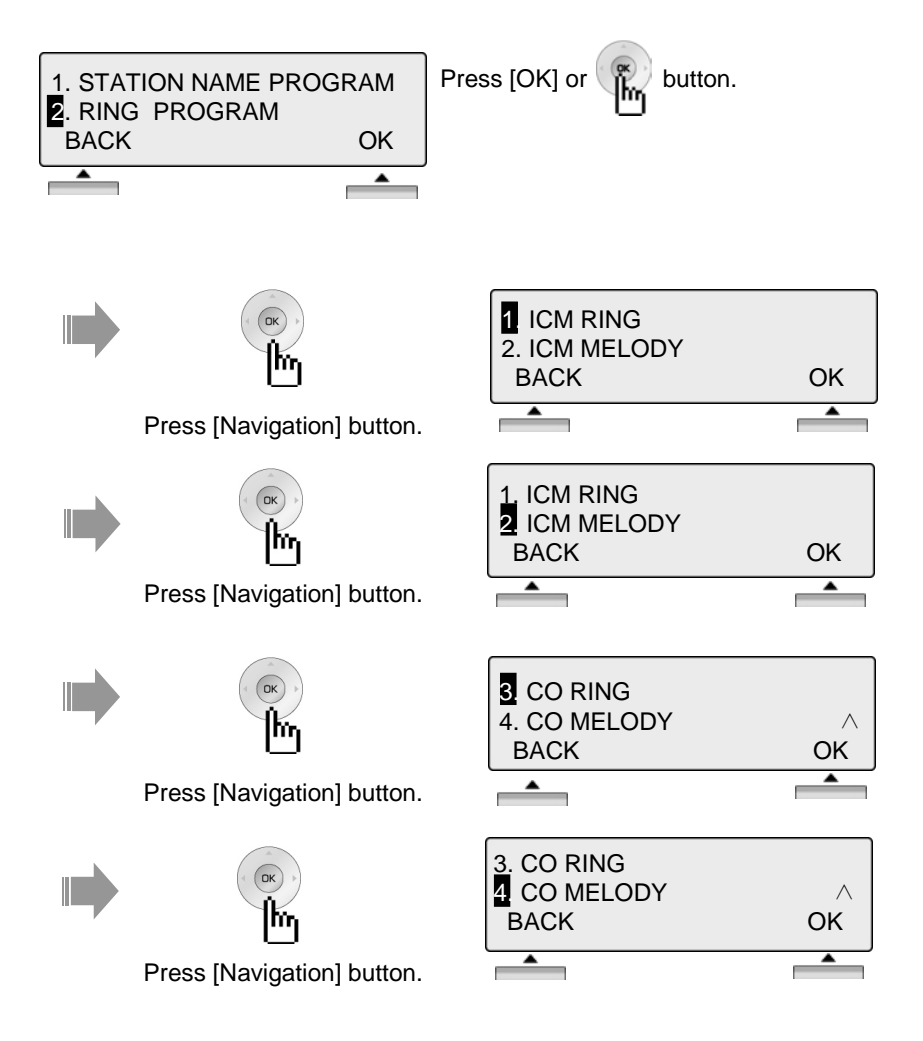

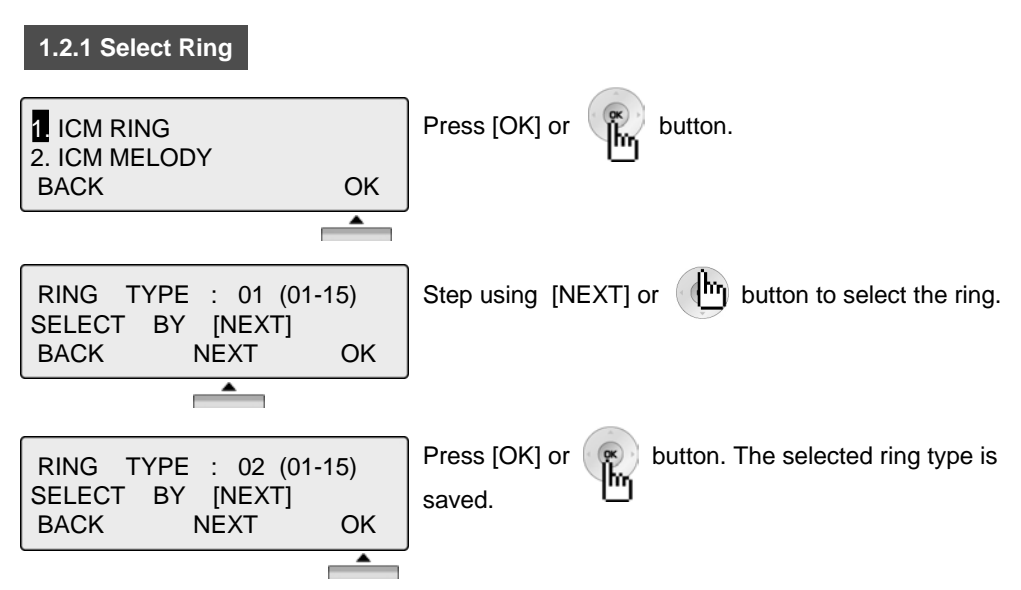

\* Use same procedure to select CO Ring type.

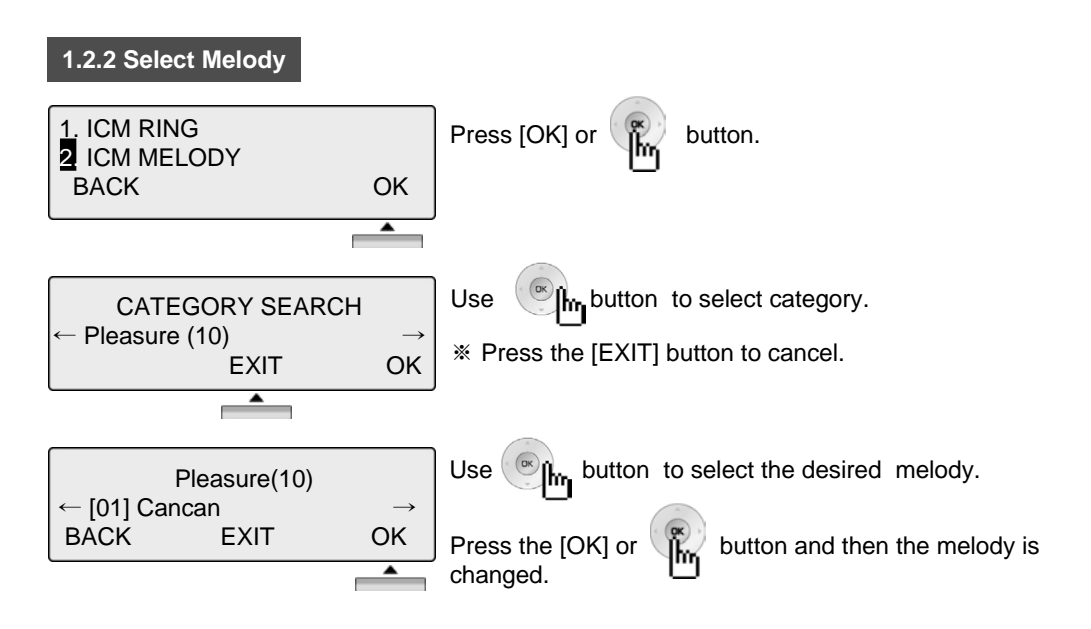

\* Use same procedure to select CO Melody.

Note : To set the melody, MFU and MU board is required.

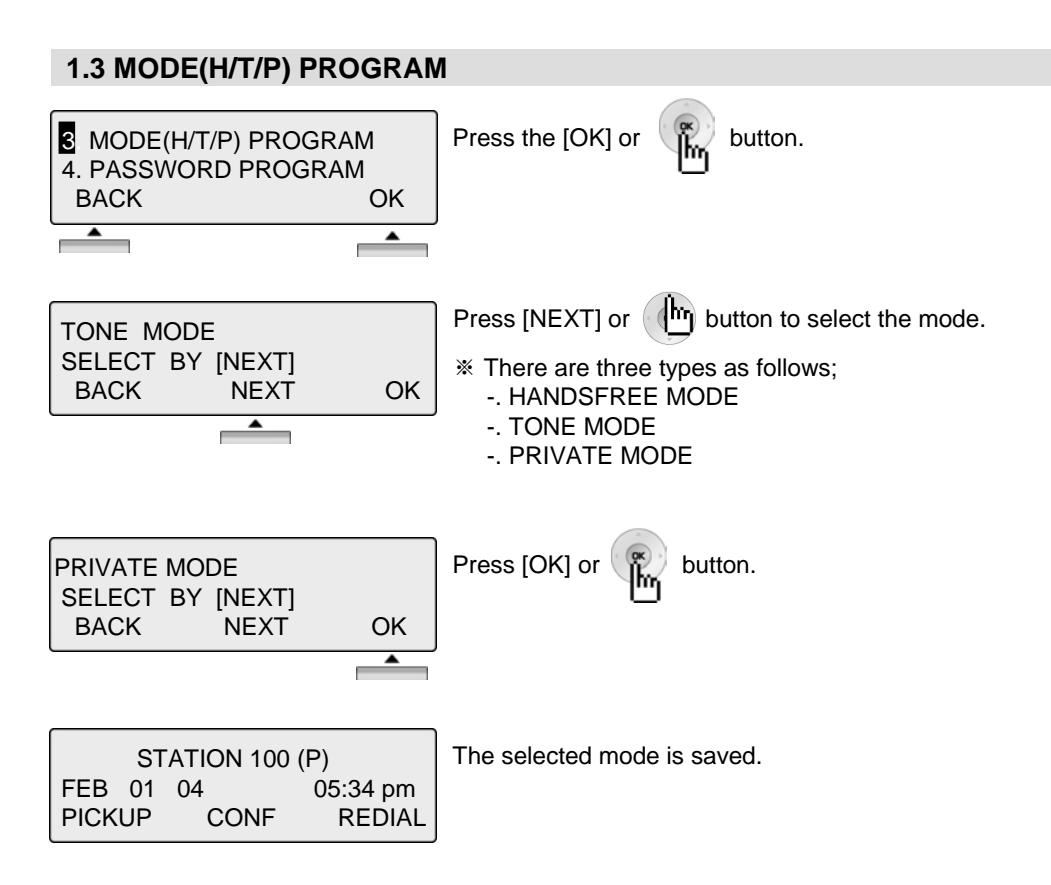

#### NOTE

| HANDSFREE | You will hear three bursts of tone and an announcement.<br>Reply hands-free or lift handset for privacy. The calling party can<br>hear any conversation in progress. |
|-----------|----------------------------------------------------------------------------------------------------|
| TONE      | You will hear repeated bursts of intercom ring tone and<br>the HOLD button slow flashes. Lift the handset or press<br>the SPEAKER button to answer.                  |
| PRIVATE   | You will hear three bursts of tone and one-way announcement.<br>The calling party cannot hear any conversation in progress                                           |

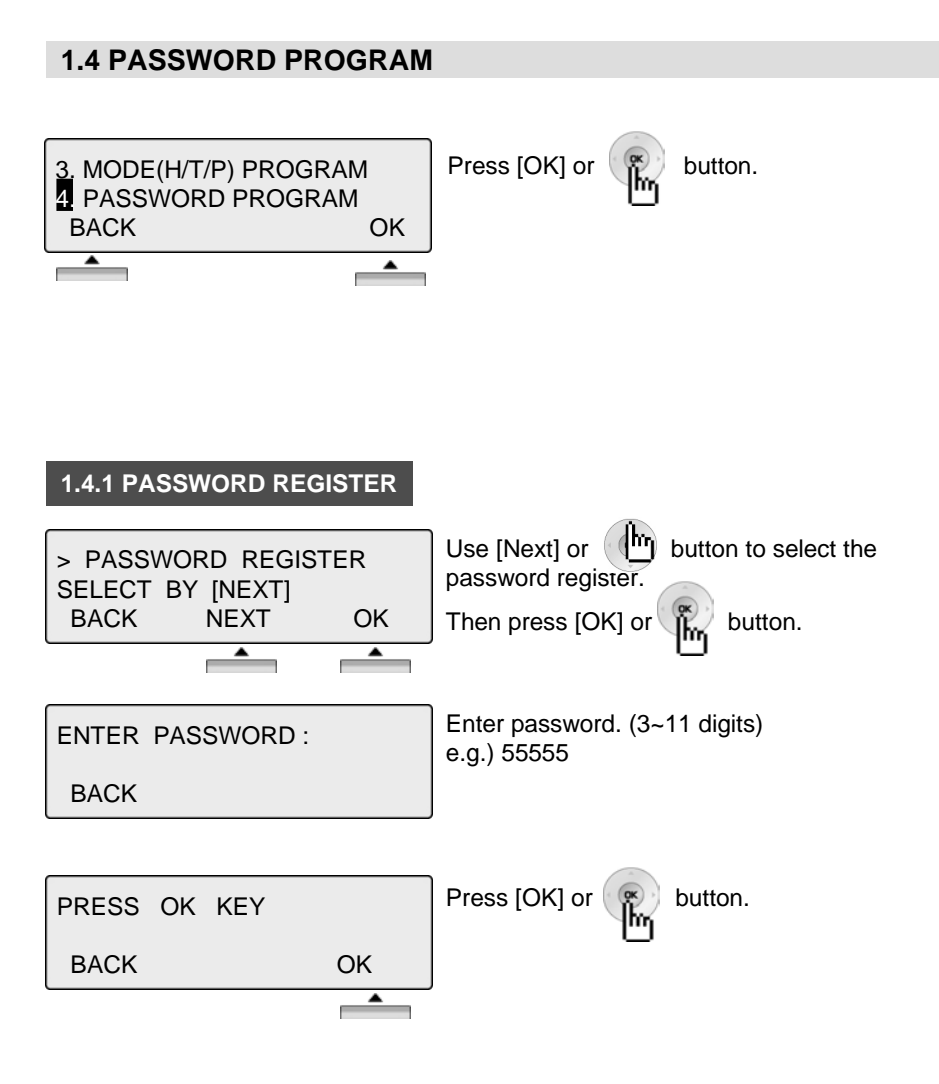

#### 1.4.2 PASSWORD CHANGE

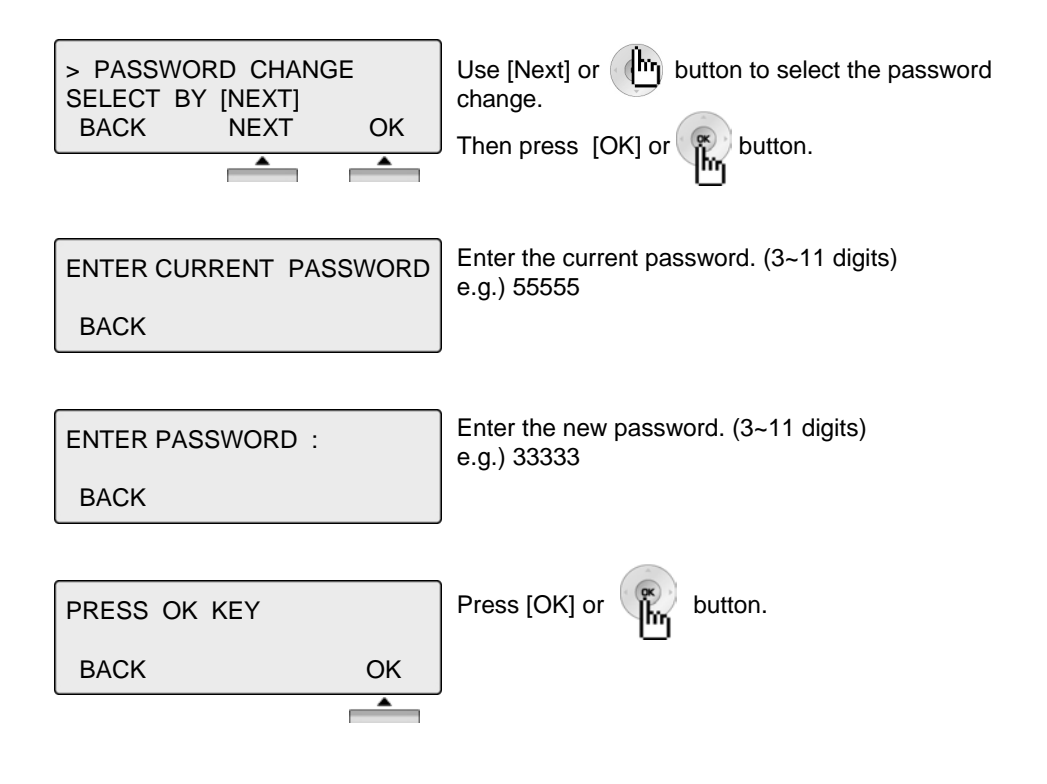

#### **1.5 LANGUAGE PROGRAM**

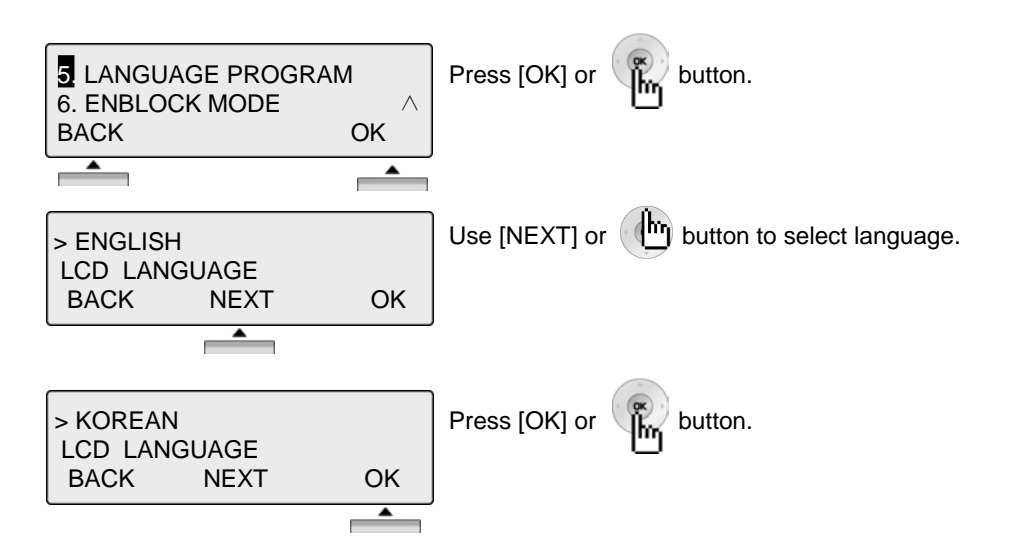

#### **1.6 ENBLOCK MODE PROGRAM**

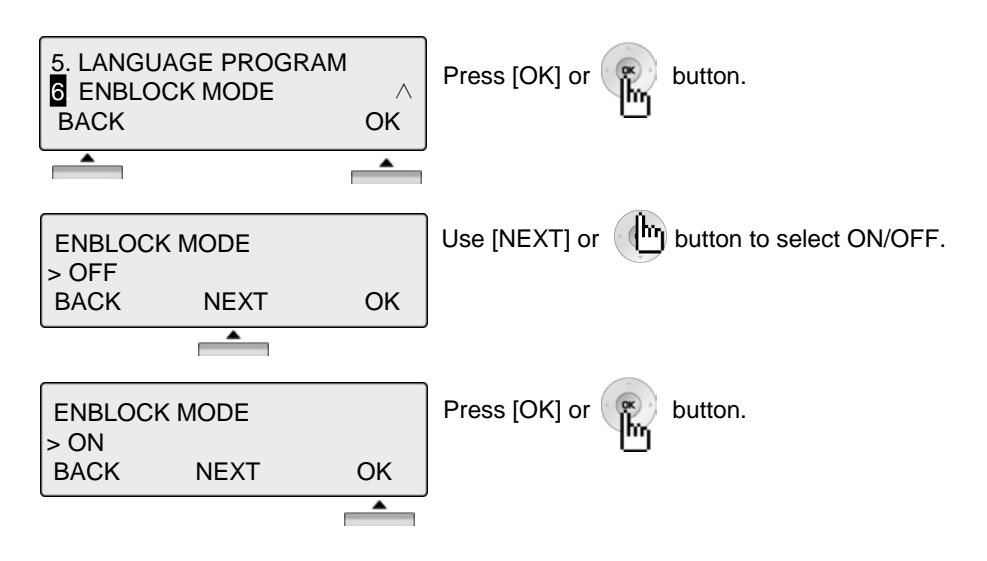

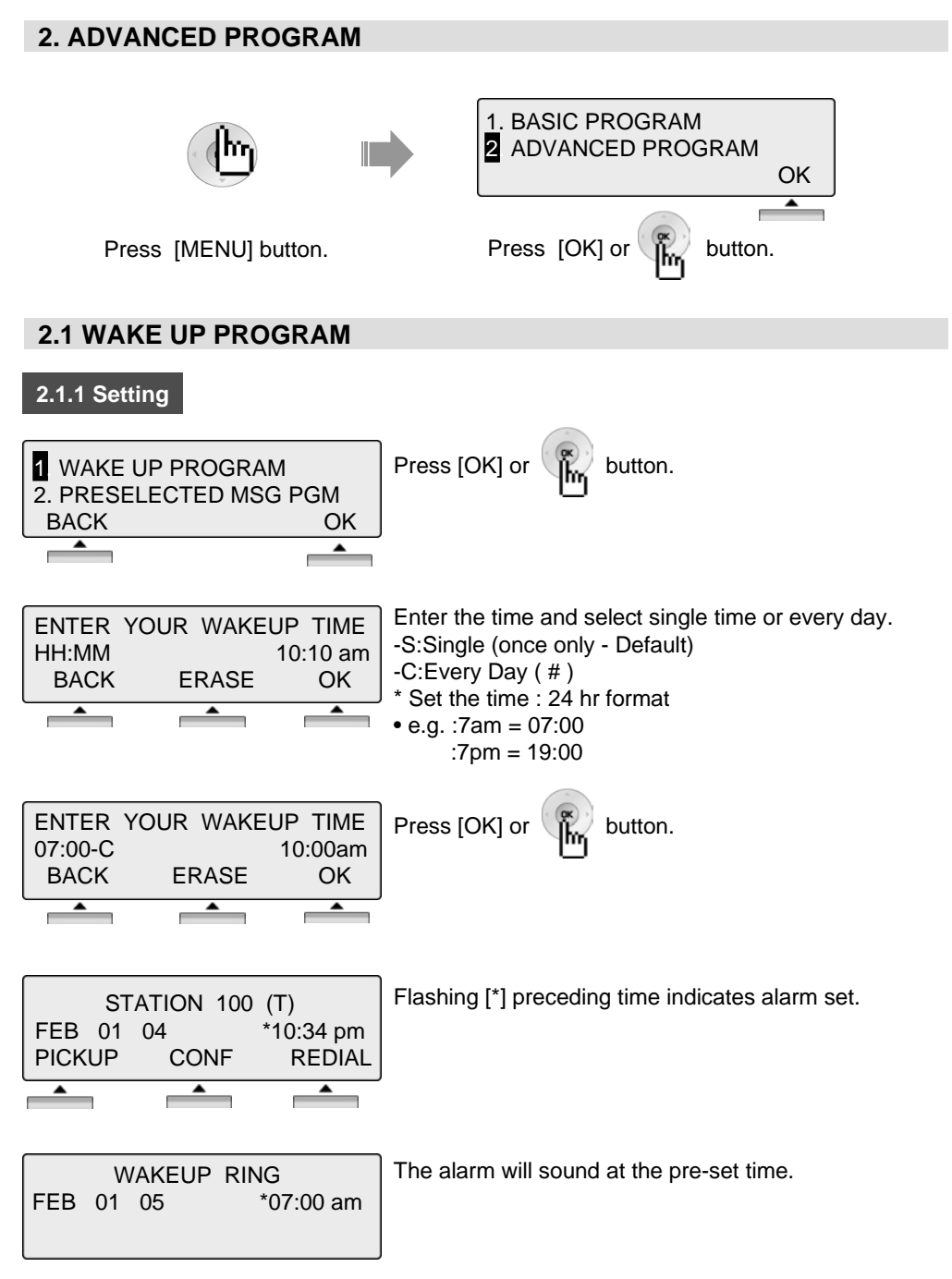

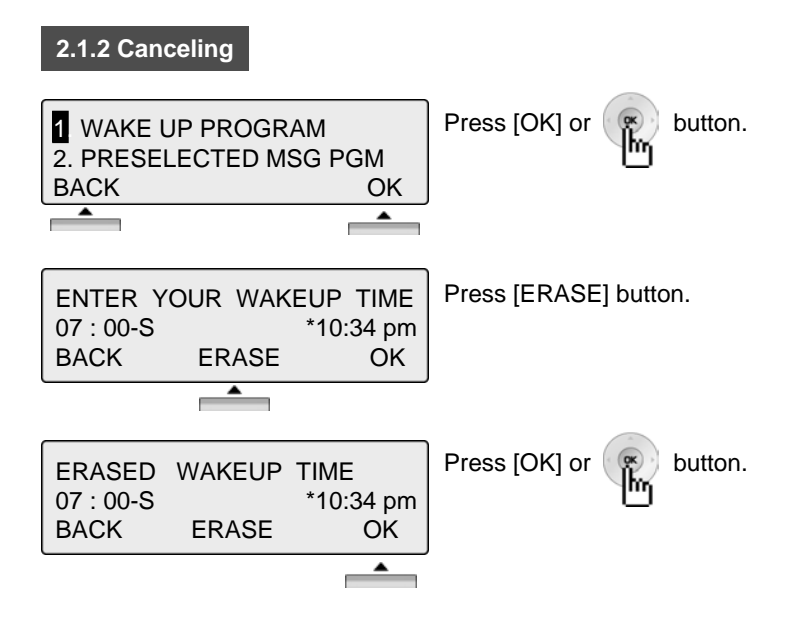

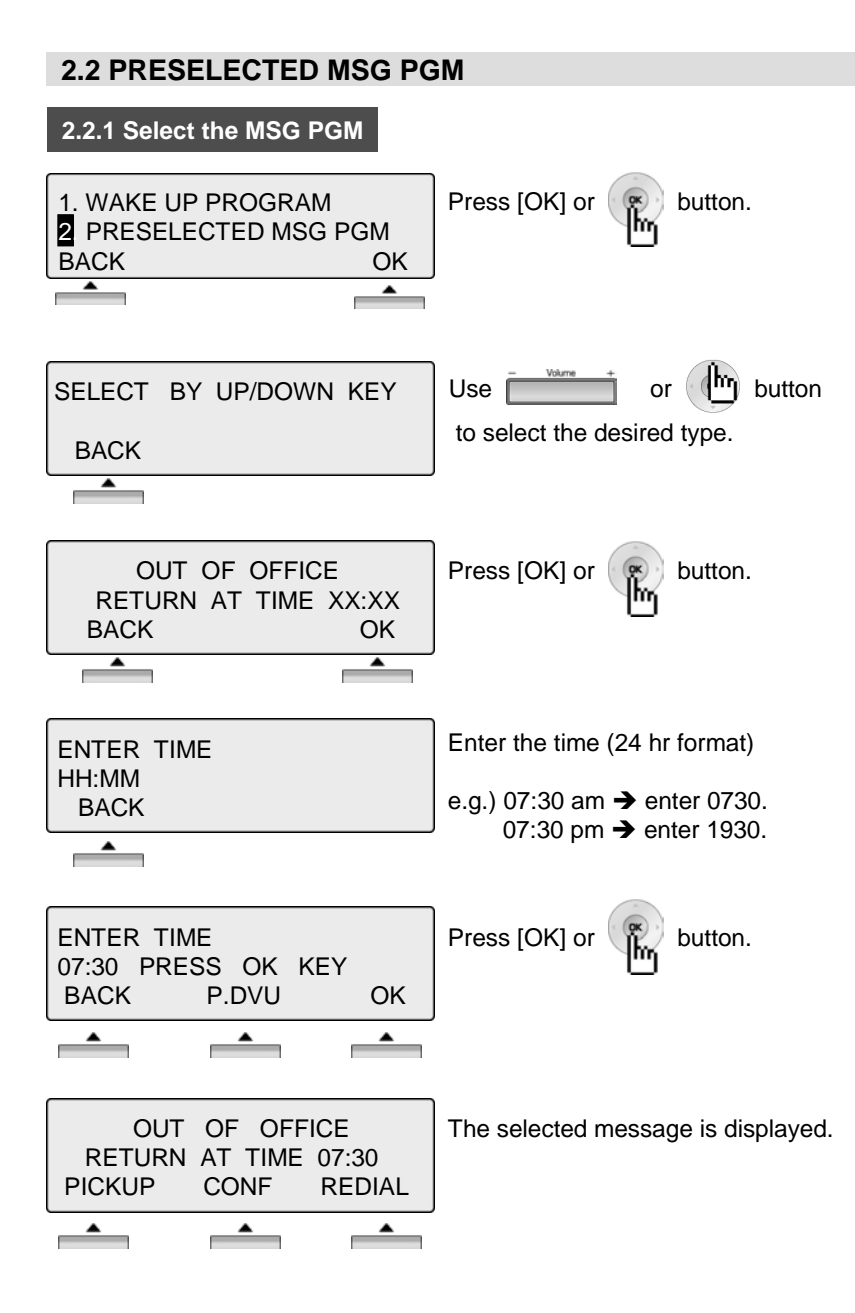

#### 2.2 PRESELECTED MSG PGM

#### 2.2.2 Canceling / Changing

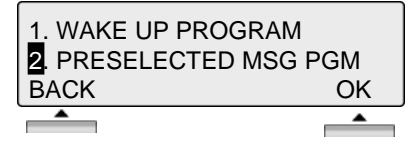

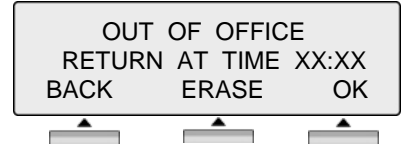

Press [OK] or hutton.

[Message select mode]

Press [ERASE] button to cancel the pre-selected message and return to the[Message select mode]. \*\* Press [BACK] button to return to the previous LCD screen.

\* Press [OK] button to return to the [enter time mode].

| SELECT | ΒY | UP/DOWN | KEY |
|--------|----|---------|-----|
| BACK   |    |         |     |

THE PRESELECTED MESSAGE TYPE

- 0 0 USER CUSTOM MSG 00
- 0 1 LUNCH RETURN AT XX:XX
- 0 2 ON VACATION / RETURN AT DATE XX:XX
- 0 3 OUT OF OFFICE/ RERURN AT TIME XX:XX
- 0 4 OUT OF OFFICE/ RETURN AT DATE XX:XX
- 0 5 OUT OF OFFICE/ RETURN UNKNOWN
- 0 6 CALL TO (PHONE NO : Max. 17 digits)
- 07 IN OFFICE STA \*\*\*
- 0 8 IN A MEETING / RETURN AT TIME XX:XX
- 0 9 AT HOME
- 10 AT BRANCH OFFICE

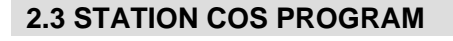

3 STATION COS PROGRAM 4. SPK/HEADSET PROGRAM BACK OK Press [OK] or button.

\* To activate STA COS (Station Class Of Service), password is required...

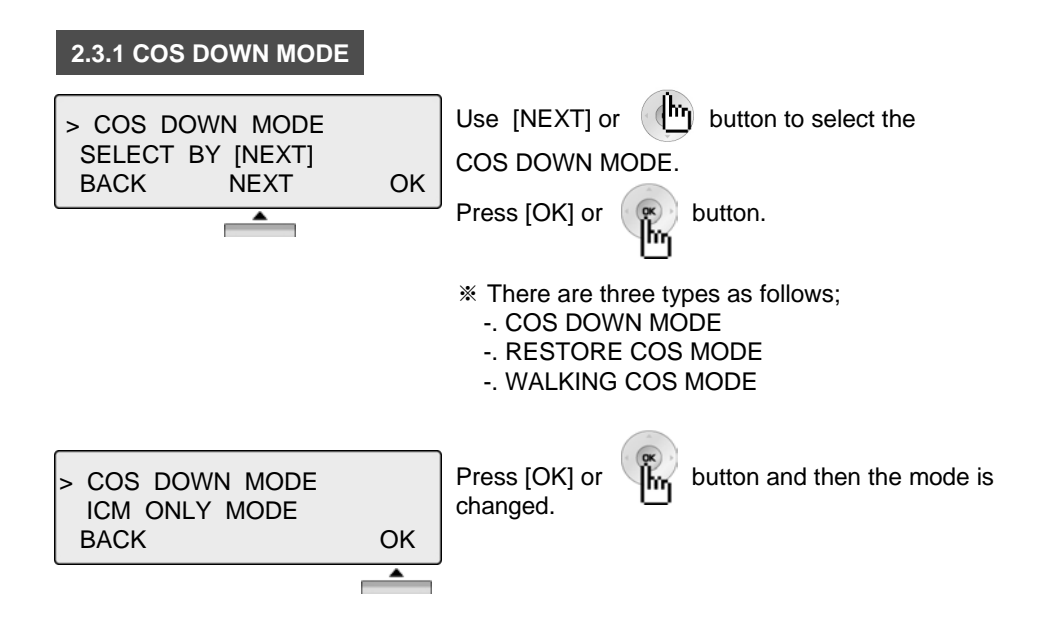

| 2.3.2 RESTORING COS MODE                               |                                                                                  |
|--------------------------------------------------------|----------------------------------------------------------------------------------|
| > RESTORE COS MODE<br>SELECT BY [NEXT]<br>BACK NEXT OK | Use [NEXT] or button to select<br>the RESTORE COS MODE.<br>Press [OK] or button. |
| ENTER CURRENT PASSWORD                                 | Enter the password (3~11 digits) to change RESTORE COS MODE.                     |
| BACK                                                   |                                                                                  |
| ORIGINAL COS RESTORED<br>PRESS OK KEY<br>BACK OK       | Press [OK] or button.                                                            |

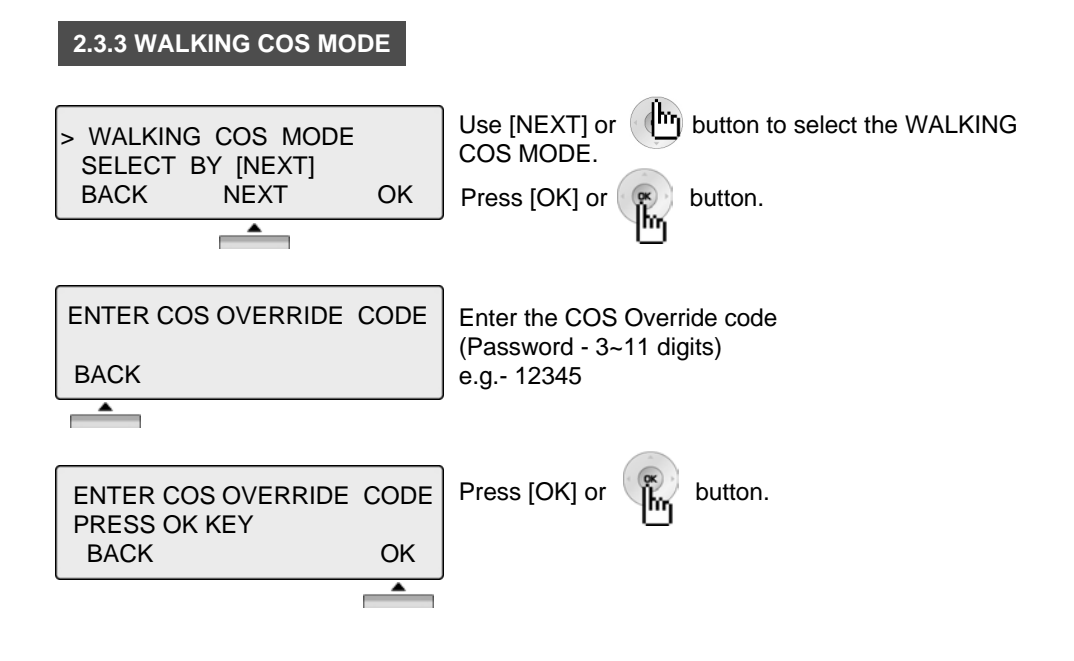

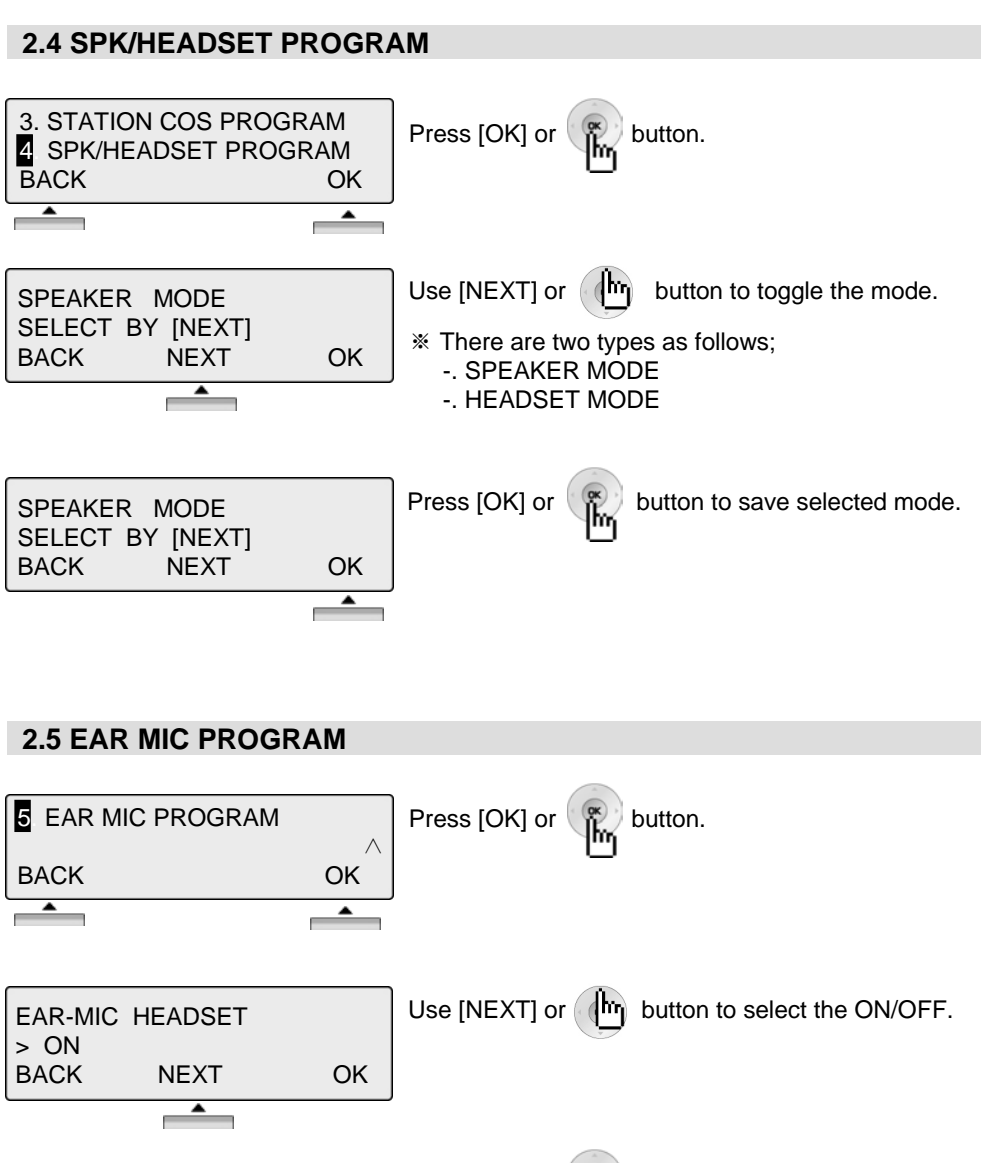

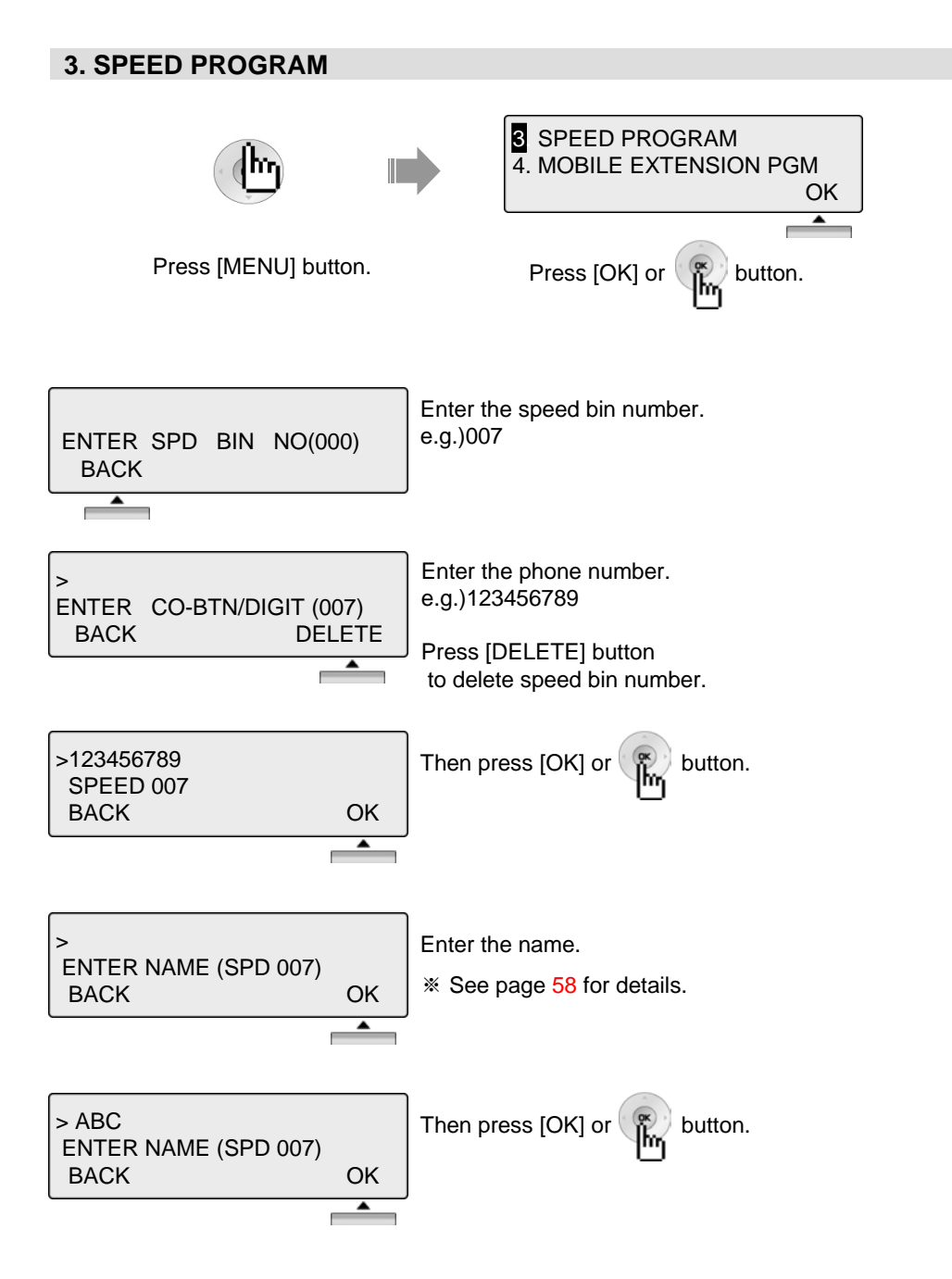

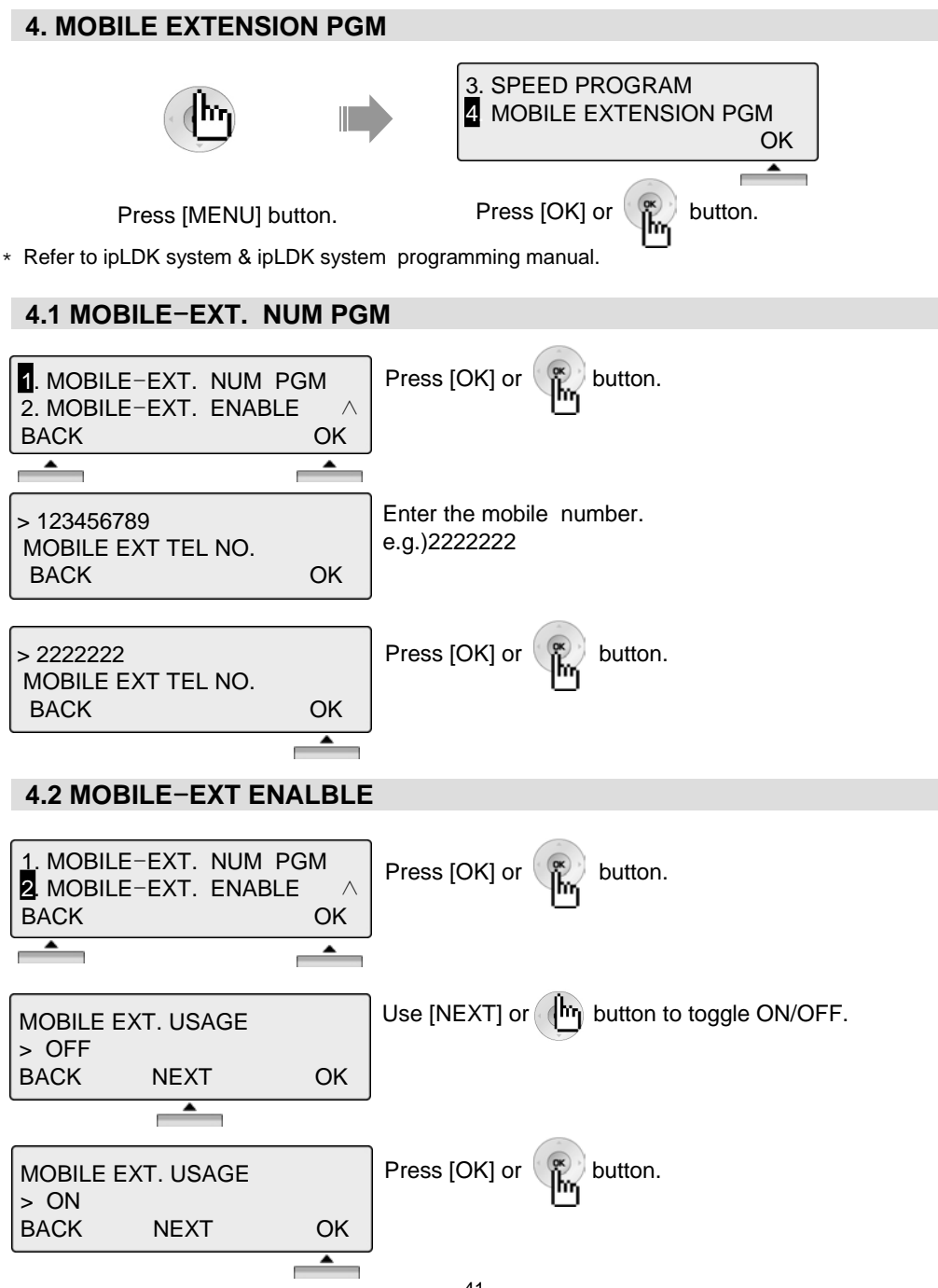

#### 5. CONFERENCE ROOM PGM

This feature allows internal users or CO callers to join a conference without being invited by the conference supervisor. This conference feature has the conference join codes, and each conference room has an own join code (room number).

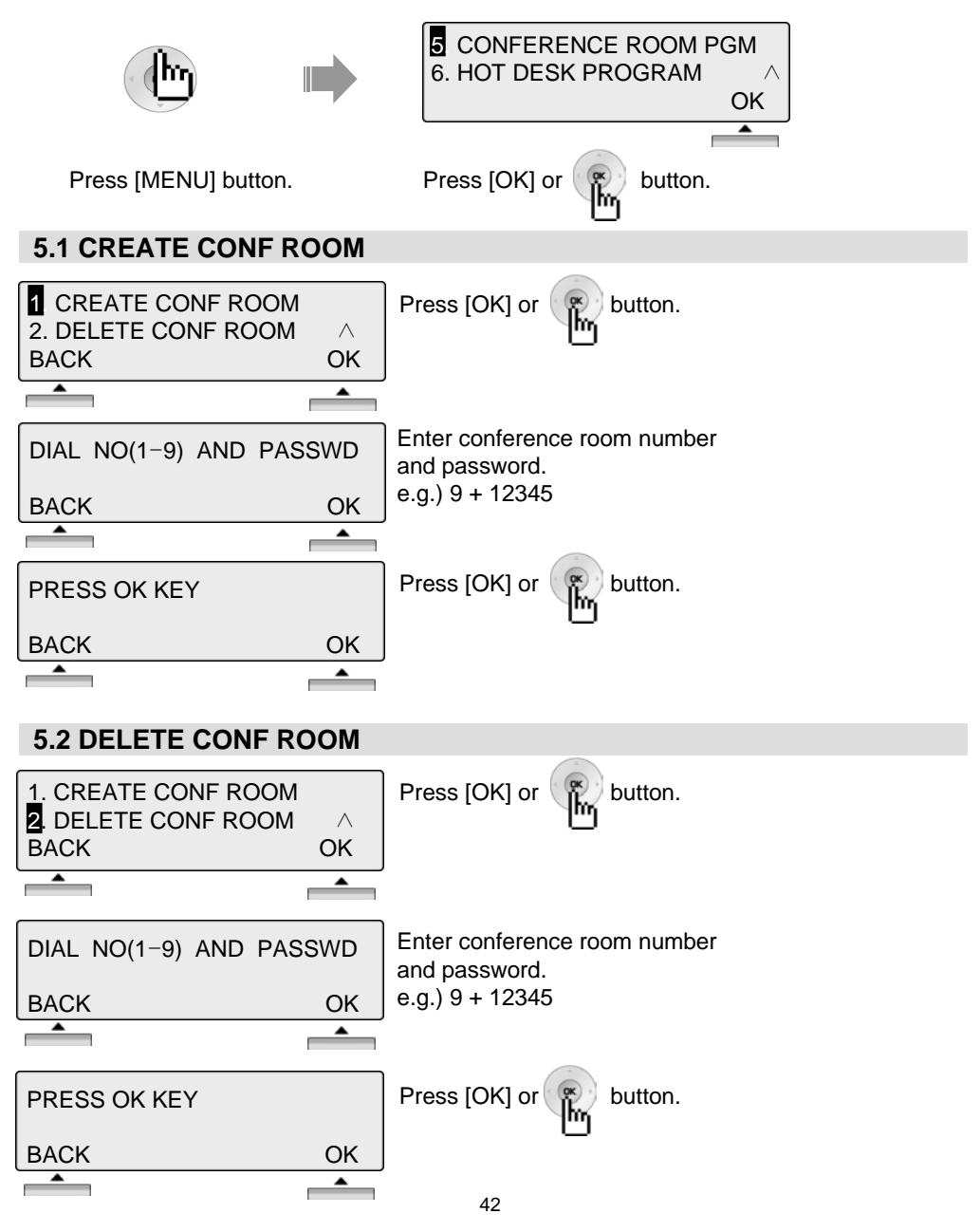

#### 6. HOT DESK PROGRAM

A hot desk enables that user can dynamically select a station by login / logout operation without having a fixed station. For a call center, marketing department people can share working place with one another. A user can use dummy station using log-in operation. And a user log-out when station becomes useless.

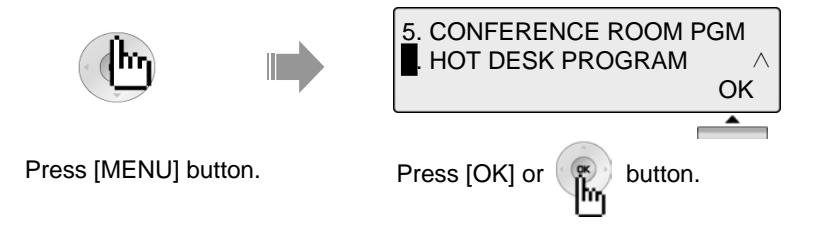

\* Refer to ipLDK system & ipLDK system programming manual.

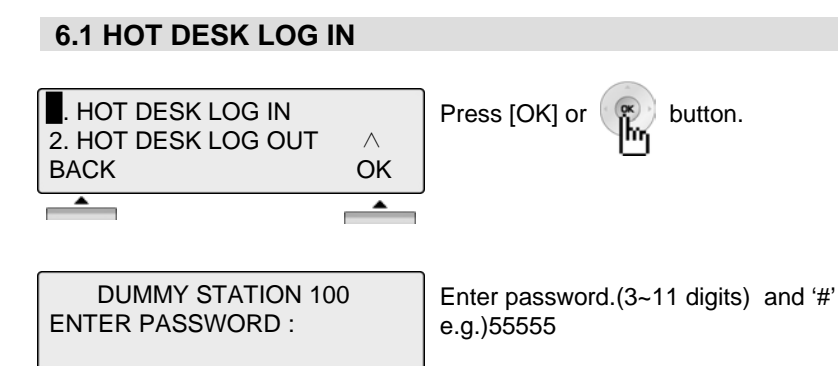

| STATION 217 (T) |      |         |
|-----------------|------|---------|
| 06 SEP 04       |      | 04:00pm |
| PICKUP          | CONF | REDIAL  |
|                 |      |         |

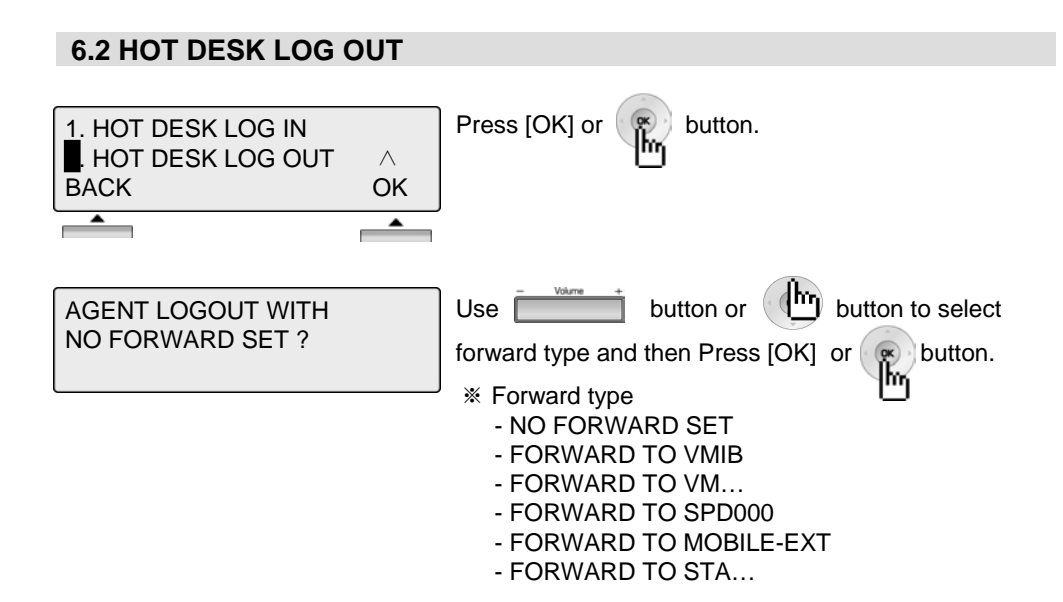

| DUMMY     | STATION | 222     |
|-----------|---------|---------|
| 09 SEP 04 |         | 10:43am |
| PICKUP    | CONF    | REDIAL  |

### **Phone Book**

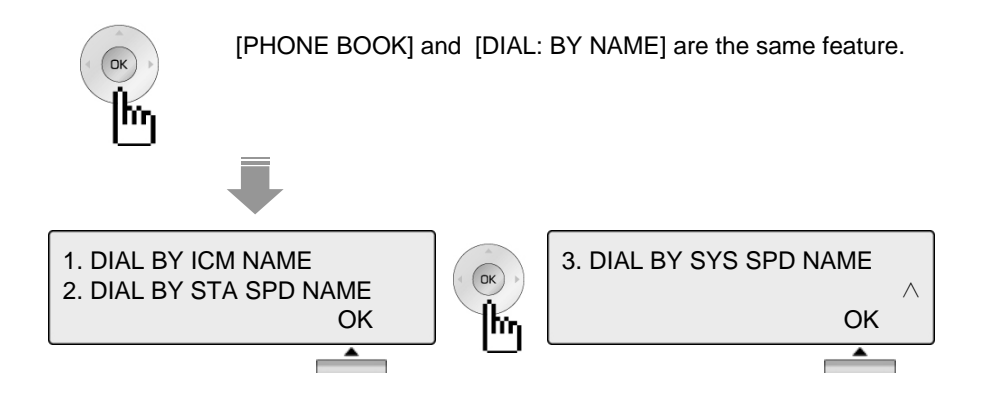

1. Dial By ICM Name

•

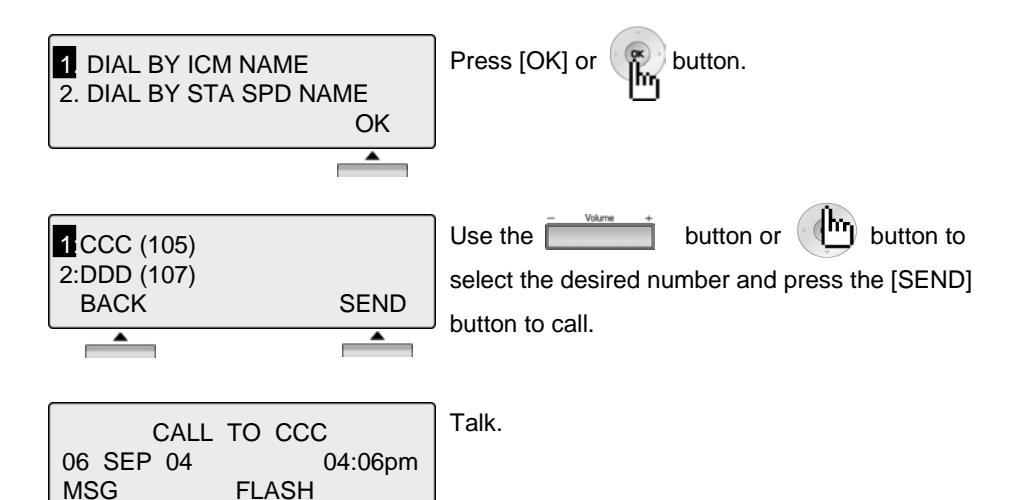

NOTE BACK Return to the previous

•

### **Phone Book**

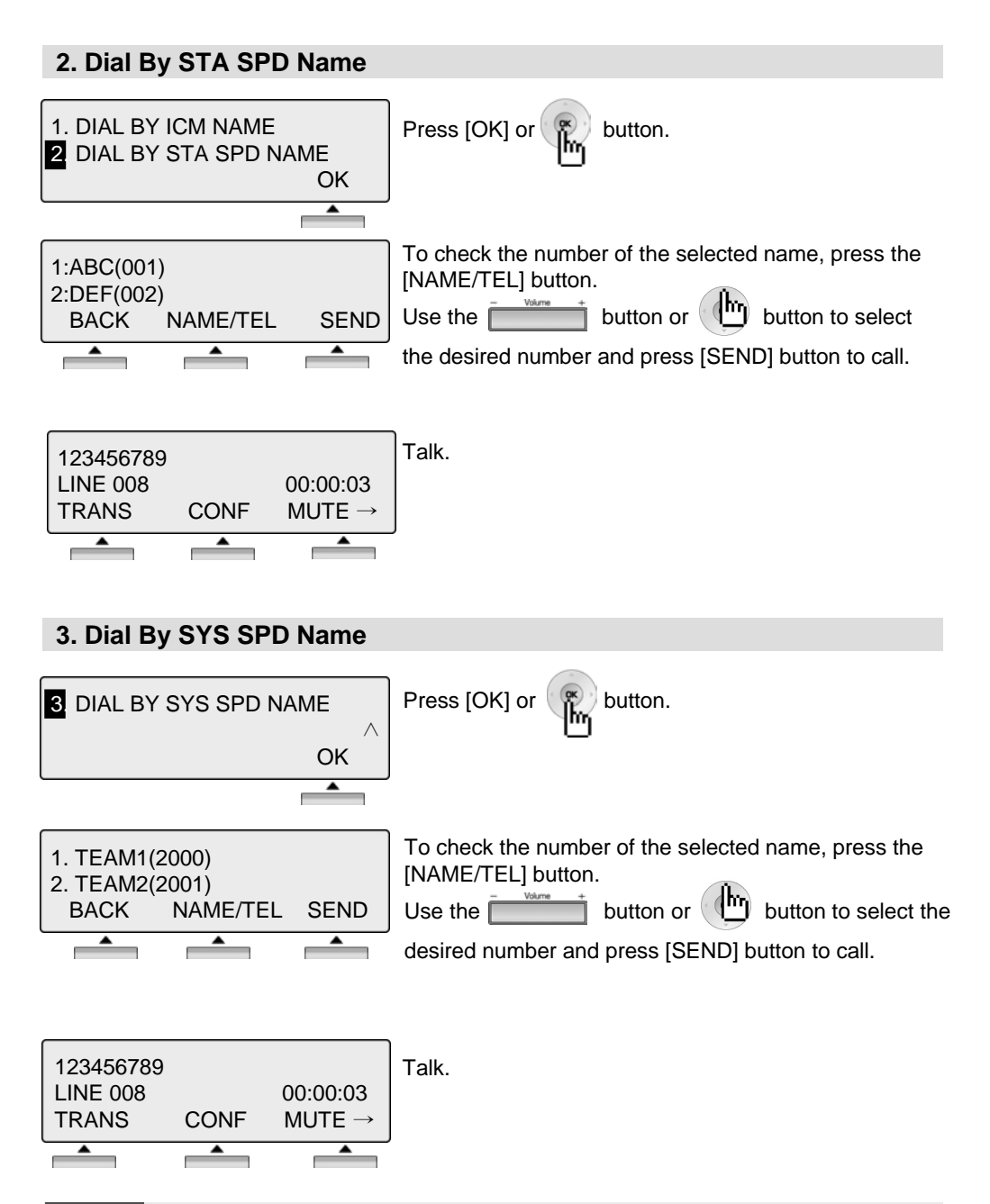

NOTE BACK Return to the previous

### **Attendant Function**

#### **1. SET OR CHANGE THE DATE/TIME**

- Press the [TRANS/PGM] button
- Dial "0 4 1"
- Enter Date as MMDDYY( MM: month, DD:day, YY:year )
- Press the [HOLD/SAVE] button
- Enter the Time in 24 hour format(1630 for 4.30pm)
- Press the [HOLD/SAVE] button

#### 2. CHANGE DATE FORMAT

- Press the [TRANS/PGM] button
- Dial "0 4 4" to toggle the formats between DDMMYY and MMDDYY

#### **3. ATTENDANT INTRUSION**

The Attendant can intrude into a conversation between an extension and an outside line and create a 3-way conversation. To use attendant intrusion, Intrusion button is required to use intrusion and attendant intrusion feature must be enabled in Admin Program.

#### Refer to the Programming manual for ARIA SOHO.

Flexible button for intrusion feature:

- Press the [TRANS/PGM] button
- Press the flexible button to be programmed
- Press the [TRANS/PGM] button
- Dial "8 6"
- Press the [HOLD/SAVE] button

#### To intrude into busy extension,

• Press the programmed Attendant intrusion button when you access busy extension. (Intrusion warning tone will be provided to the extension and a 3-way conference call is established)

#### To intrude into busy line,

• Press the CO button of the outside line (Intrusion warning tone will be provided to the busy extension and a 3-way conference call is established)

### **Attendant Function**

#### 4. OVERRIDING AN EXTENSION IN DND MODE

Attendant can override station in DND.

- Call a station in DND(DND tone is heard).
- Dial "\*" to override the extension

The station in DND will receive ring.

#### 5. SETTING DAY / NIGHT/ WEEKEND MODE

When a CO call comes in the system, the destination of CO call can be changed according to ring mode. There are 5 ring modes – Day mode/Night mode/Weekend mode/On-demand mode/Automatic Ring mode. The destination of CO call can be set differently at each ring mode with ADMIN Program.

(Refer to ARIA SOHO Programming manual for detail)

To activate Day / On-Demand / Night / Weekend / Auto mode manually.

• Press the [DND/FWD] button at the Attendant Station

SELECT RING MODE(1-5) DAY

- Select the desired mode by dialing digit 1-5
  - (1: DAY, 2: NIGHT, 3: ON-DEMAND, 4: WEEKEND, 5: AUTO)
- Press the [HOLD/SAVE] button

### **Attendant Function**

| 6. STORING SYSTEM DIALS                             |                                                                                                    |  |  |
|-----------------------------------------------------|----------------------------------------------------------------------------------------------------|--|--|
| ENTER SPEED BIN NO(2000)<br>PAUSE FLASH D-TONE      | <ul> <li>Press the [TRANS/PGM] button.</li> <li>Press the [SPEED] button.</li> </ul>                                      |  |  |
| ENTER CO-BTN/DIGIT(2000)<br>PAUSE FLASH D-TONE      | • Dial the Speed Bin Number(2000-2499)                                                                                    |  |  |
| 1234567<br>SPEED 2000<br>PAUSE FLASH D-TONE         | <ul> <li>Dial the phone number to be stored.</li> <li>Press [HOLD/SAVE] button to save.</li> </ul>                        |  |  |
| JOHN<br>ENTER NAME (SPD 2000)<br>PAUSE FLASH D-TONE | <ul> <li>Enter name. (Refer to Character table name in page 58)</li> <li>Press the [HOLD/SAVE] button to save.</li> </ul> |  |  |

#### 7. CHANGING TEMPORARY COS (CLASS OF SERVICE)

1. To activate temporary COS of a station to restrict CO access.

| ICM ONLY MODE   | <ul> <li>Press the [TRANS/PG] button and Dial "021".</li> <li>Enter the station range to be changed.</li></ul> |
|-----------------|----------------------------------------------------------------------------------------------------|
| STATION RANGE ? | (e.g. 110113 for station 110 – 113)                                                                            |
|                 | • Press the "HOLD/SAVE" button                                                                                 |

- 2. To restore the temporary COS

| • Press the [TRANS/PGM] button and dial "022"               |
|-------------------------------------------------------------|
| <ul> <li>Enter the station range to be restored.</li> </ul> |
| $(0, \alpha, 110112 \text{ for station } 110, 112)$         |

(e.g. 110113 for station 110 – 113)
 Press the "HOLD/SAVE" button

RESTORE COS STATION RANGE ?

### **Entering characters**

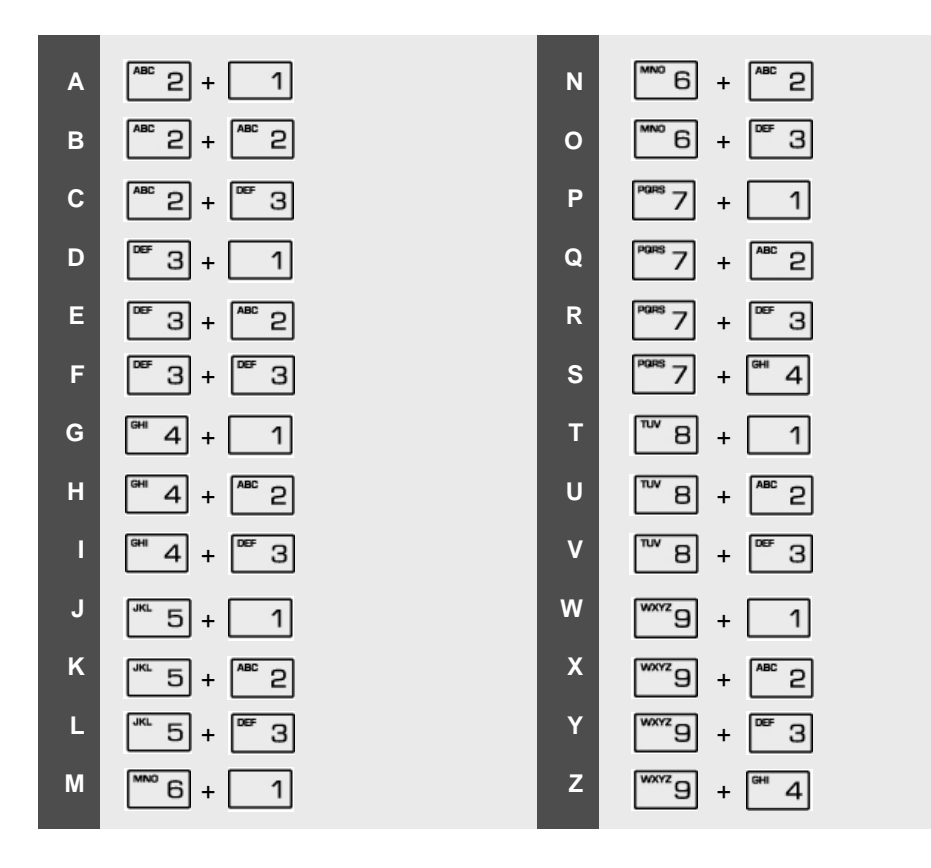

# Glossary of Terms

| 1  | ICM        | Intercom – describes internal calls within the telephone system                                                                                                    |
|----|------------|----------------------------------------------------------------------------------------------------|
| 2  | CO Line    | Central Office Line – also known as a trunk line, exchange line or outside line                                                                                        |
| 3  | Speed Dial | A commonly used number stored in a speed bin for easy access                                                                                                    |
| 4  | DND        | Do Not Disturb – the station is blocked to all incoming calls                                                                                                    |
| 5  | FWD        | Forward – calls can be sent to another location such a voicemail or another station                                                                                    |
| 6  | DDI or DID | Direct Dial Inwards or Direct Inwards Dialing – ISDN lines can be provided with multiple telephone numbers which are each routed to individual stations or Hunt Groups |
| 7  | DKTU       | Digital Key Telephone Unit – an LG-Nortel digital telephone                                                                                                    |
| 8  | SLT        | Single Line Telephone – an analogue telephone                                                                                                    |
| 9  | ISDN       | Integrated <b>S</b> ervices <b>D</b> igital <b>N</b> etwork. Digital CO lines that come in multiples of 2 channels or more                                             |
| 10 | VMIB       | Voice Message Interface Board – LG-Nortel integral Voice Processing card                                                                                               |
| 11 | CONF       | Conference – where you can talk to 2 or more internal or external parties                                                                                              |